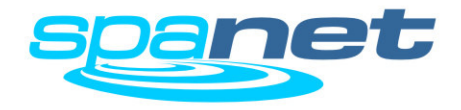

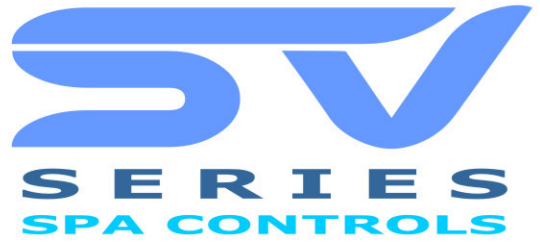

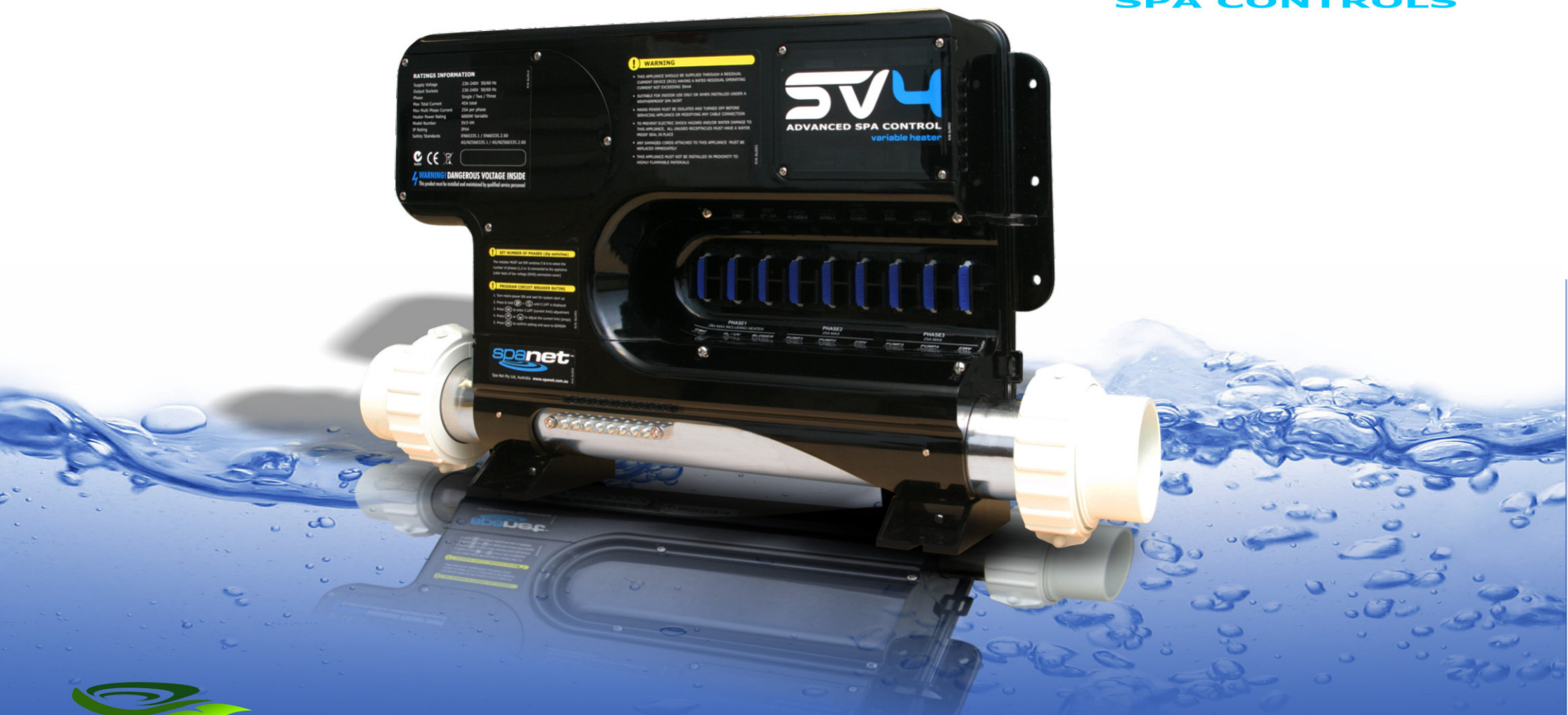

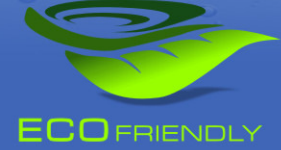

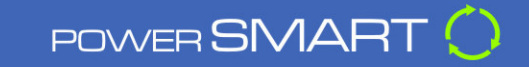

SYSTEM OVERVIEW MANUAL

## SV SERIES MANUEL D'UTILISATION

#### CONTENU

#### SYSTEME

| Heure/Date et traitement de    | 3 |
|--------------------------------|---|
| SV2.T panneau de commande      | 4 |
| SV3.T panneau de commande      | 5 |
| SV4.T panneau de commande      | 6 |
| Mode d' amorçage de l' eau     | 7 |
| Modes d' affichage de l' écran | 8 |

#### PANNEAU DE COMMANDE

| 9  |
|----|
| 10 |
| 11 |
| 12 |
| 13 |
| 14 |
| 15 |
| 16 |
| 17 |
| 18 |
| 19 |
|    |

#### REGLER DES CONFIGURATIONS AVANCEES

| Menu 'Setup'                                   | 20 |
|------------------------------------------------|----|
| Automate horaire pour position 'dormir' [SNZE] | 23 |
| Réglages économies d' énergie [P.SAV]          | 24 |
| Codes Erreur                                   | 25 |
| Codes Erreur pompe à chaleur                   | 27 |
| Contactez-nous                                 | 28 |

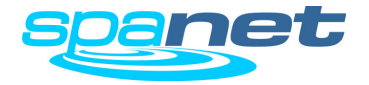

## **AVERTISSEMENTS**

### Lisez toujours ce manuel avant d'utiliser cet appareil

- Tous les branchements électriques doivent être effectués par un électricien agréé. Et selon les normes en vigueur. Contactez-nous en cas de doute.
- Le spa doit être branché sur un groupe séparé, qui doit être équipé d'un commutateur de fuite
- de terre de 30mA
- Le spa doit être branché sur une prise étanche, ou interrupteur étanche, proche du spa
- Le branchement doit être pourvu d' une prise de terre (fil de terre)
- Le boîtier de contrôle SpaNet ne nécessite pas d'entretien, ni de service. N'ouvrez pas ce
- boîtier. En cas de problèmes contactez votre concessionnaire.
- Débranchez l'appareil avant toute intervention ou avant de modifier la partie électrique.
- L' unité de contrôle SpaNet doit toujours être installé sous le spa et ne s' ouvre qu' avec untournevis.
- Un Voltage trop bas ou un câblage fautif peuvent endommager le boîtier de contrôle SpaNet.
- Chaque câble endommagé ou défectueux doit impérativement être changé de suite.
- Afin d'éviter des chocs électriques ou des dégâts causés par l'eau les branchements non utilisés doivent être pourvus d'une capuche de protection en caoutchouc.
- Toutes les pièces électriques doivent être solidement fixées pour qu'elles ne puissent pastomber dans le bain ou le spa.
- Toutes les parties électriques doivent être montées de telle manière qu'elles sont inaccessibles pour les personnes se trouvant dans le bain. Exception faite pour les pièces en12 Volt.
- L' unité de contrôle SpaNet ne peut pas être installée dans un environnement hautementinflammable.
- Des températures de l'eau au dessus de 38°C peuvent causer de l' hyperthermia (stress ducorps à cause de la chaleur).

- C' est la responsabilité du fabricant ou de l'installateur que les réglages des interrupteurs sont telles que le spa n' excède pas les ampérages maximaux tolérés.
- C'est la responsabilité de l'installateur de faire en sorte que la dalle qui supporte le spa est assez solide pour le poids du spa, eau et personnes dedans comprises. Il doit aussi s' assurer qu' il y a un écoulement efficace de l' eau qui déborde du spa en l'utilisant.
- Chaque spa doit être pourvu d' un système de filtration adéquat. Ne débranchez jamais ce système et n' y apportez pas de changements.
- Un écoulement adéquat doit être prévu à proximité du spa afin d'éviter que des pièces du spa puissent se trouver immergées.
- Cet appareil n' est pas fait pour des personnes (adultes ou enfants) souffrant d' un handicap physique ou mental. A moins que cela ne se passe sous la surveillance d' une personne pouvant assurer leur sécurité.
- Les enfants peuvent utiliser un spa uniquement sous la surveillance d' une personne adulte.

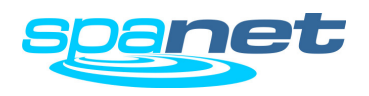

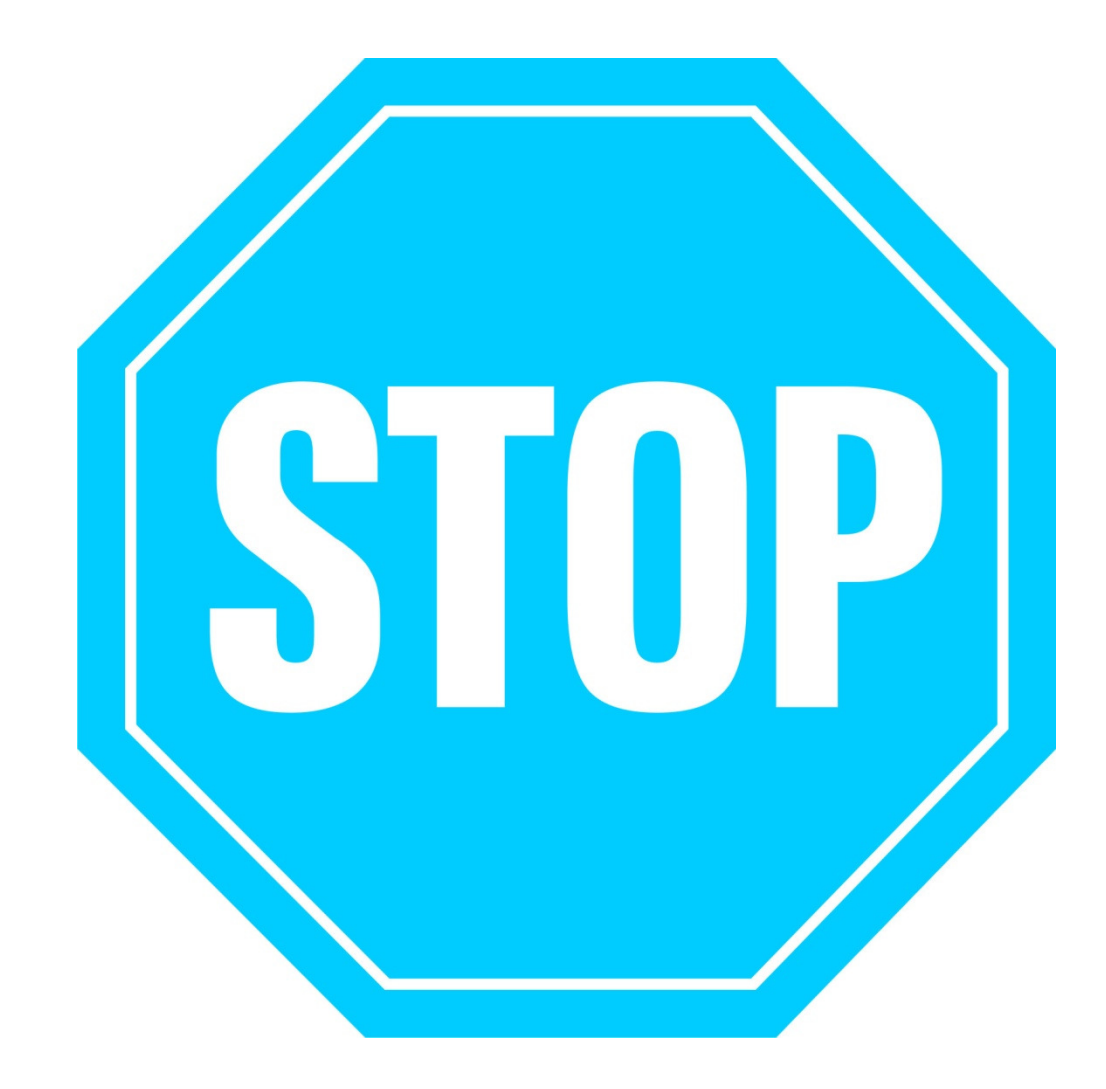

# REGLEZ LA DATE ET L'HEURE AVANT DE CONTINUER

Assurez-vous que la date et l'heure sont correctement indiquées avant d' aller utiliser le spa (voir page 9). Des fonctions vitales utilisent l'heure pour pouvoir fonctionner correctement.

# TRAITEMENT DE L'EAU PRODUITS CHIMIQUES.

C'est votre propre responsabilité de contrôler régulièrement l'acidité (valeur Ph) de votre eau. La valeur idéale se situe entre 7,2 et 7,6. Une valeur Ph nonconforme peut avoir des conséquences pour votre spa (corrosion). En outre le chlore et d'autres substances chimiques ne fonctionneront pas comme il faudrait. Dommages causés par une valeur Ph trop élevée ou trop basse ne sont pas couverts par la garantie.

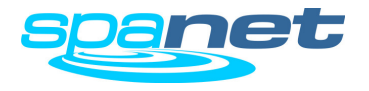

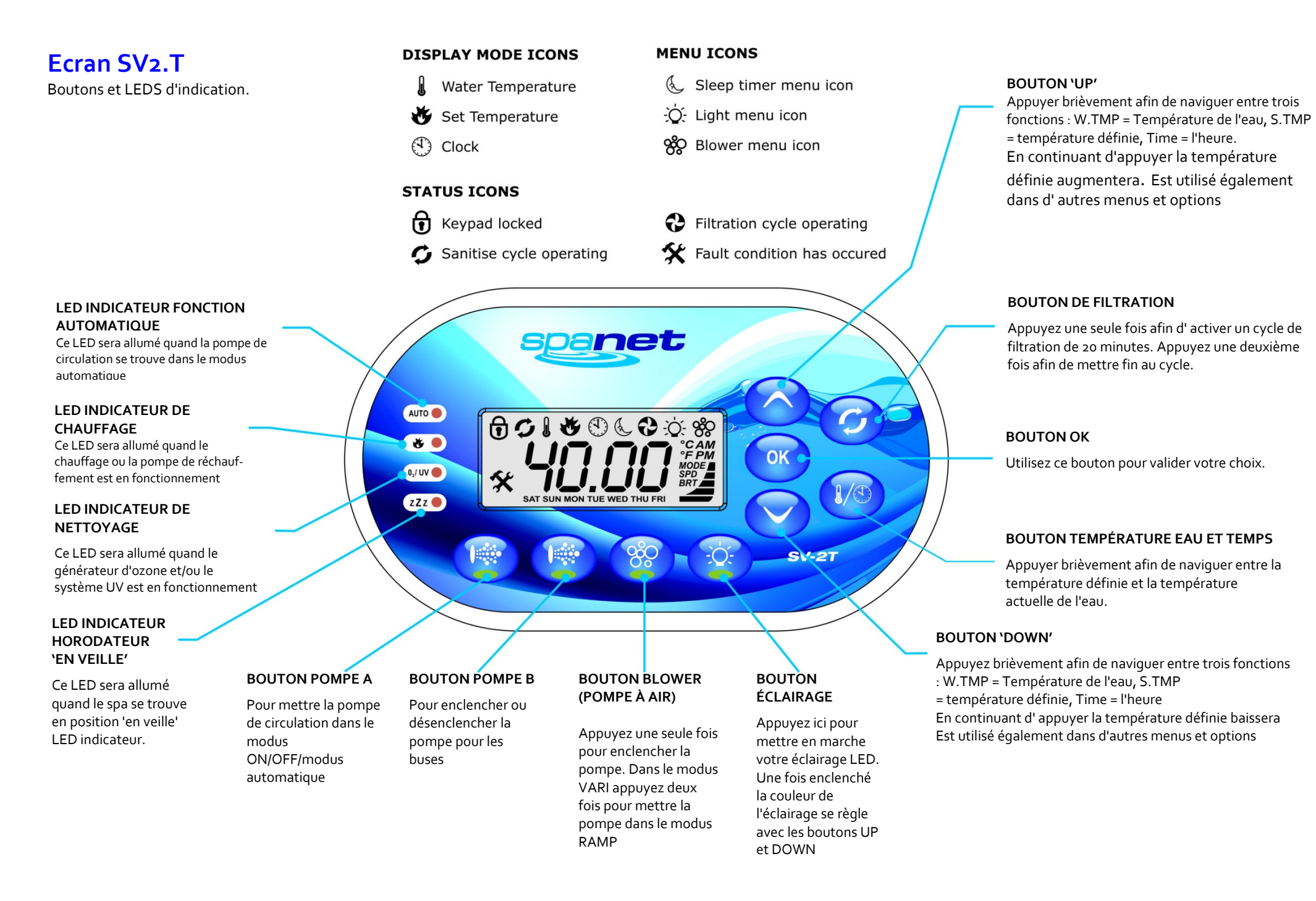

SV Series Spa Controls

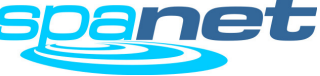

## Ecran SV<sub>3</sub>.T Boutons et LEDS d'indication.

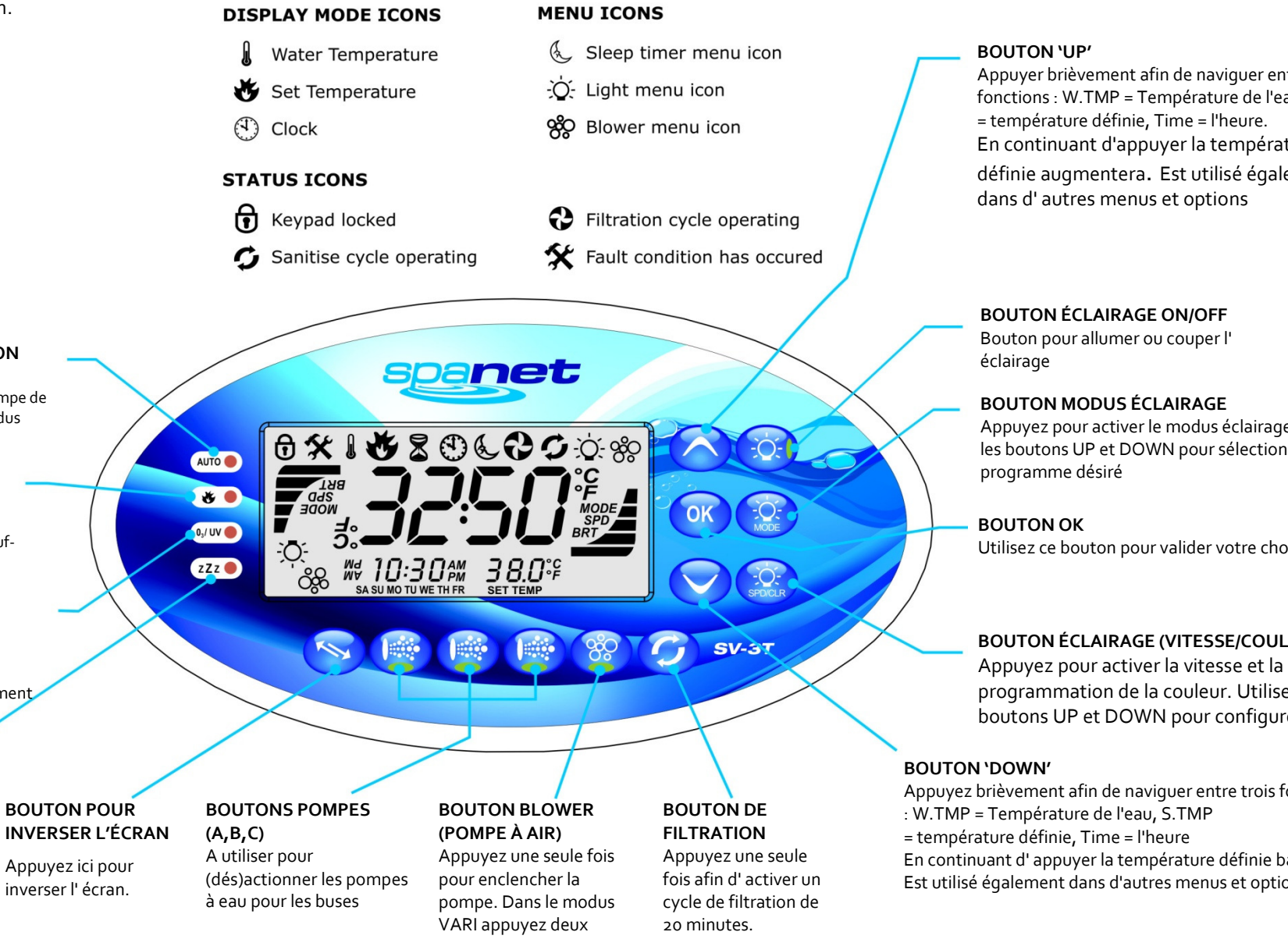

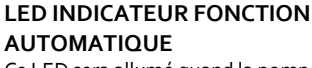

Ce LED sera allumé quand la pompe de circulation se trouve dans le modus automatique

#### LED INDICATEUR DE CHAUFFAGE

Ce LED sera allumé quand le chauffage ou la pompe de réchauffement est en fonctionnement

#### LED INDICATEUR DE NETTOYAGE

Ce LED sera allumé quand le générateur d'ozone et/ou le système UV est en fonctionnement

#### LED INDICATEUR HORODATEUR 'EN VEILLE'

Ce LED sera allumé guand le spa se trouve en position 'en veille' LED indicateur.

Appuyez ici pour inverser l' écran.

fois pour mettre la pompe dans le modus RAMP

Appuyez une deuxième fois afin de mettre fin au cycle.

Appuyer brièvement afin de naviguer entre trois fonctions : W.TMP = Température de l'eau, S.TMP En continuant d'appuyer la température définie augmentera. Est utilisé également

Appuyez pour activer le modus éclairage. Utilisez les boutons UP et DOWN pour sélectionner le

Utilisez ce bouton pour valider votre choix.

#### **BOUTON ÉCLAIRAGE (VITESSE/COULEUR)**

programmation de la couleur. Utilisez les boutons UP et DOWN pour configurer

Appuyez brièvement afin de naviguer entre trois fonctions

En continuant d'appuyer la température définie baissera Est utilisé également dans d'autres menus et options

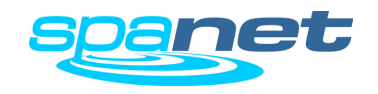

5

### Ecran SV4.T Boutons et LEDS d'ind

#### **DISPLAY MODE ICONS**

- 🜡 Water Temperature
- 😻 Set Temperature
- Clock

#### STATUS ICONS

• Keypad locked

0 % 1

AUTO

۴

0,/ UV 🔴

zZz 🔵

**G** Sanitise cycle operating

#### MENU ICONS

- & Sleep timer menu icon
- -Ò- Light menu icon
- 🕉 Blower menu icon
- Filtration cycle operating
   Fault condition has occured

#### BOUTON 'UP'

Appuyer brièvement afin de naviguer entre trois fonctions : W.TMP = Température de l'eau, S.TMP = température définie, Time = l'heure. En continuant d'appuyer la température définie augmentera. Est utilisé également dans d' autres menus et options

#### **BOUTON ÉCLAIRAGE ON/OFF**

Bouton pour allumer ou couper l' éclairage

#### **BOUTON MODUS ÉCLAIRAGE**

Appuyez pour activer le modus éclairage. Utilisez les boutons UP et DOWN pour sélectionner le programme désiré

#### **BOUTON OK**

Utilisez ce bouton pour valider votre choix.

#### **BOUTON ÉCLAIRAGE (VITESSE/COULEUR)**

Appuyez pour activer la vitesse et la programmation de la couleur. Utilisez les boutons UP et DOWN pour configurer

#### BOUTON 'DOWN'

Appuyez brièvement afin de naviguer entre trois fonctions : W.TMP = Température de l'eau, S.TMP = température définie, Time = l'heure En continuant d' appuyer la température définie baissera Est utilisé également dans d'autres menus et options

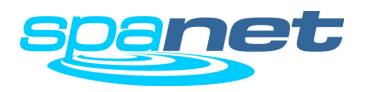

#### LED INDICATEUR FONCTION AUTOMATIQUE

Ce LED sera allumé quand la pompe de circulation se trouve dans le modus automatique

#### LED INDICATEUR DE CHAUFFAGE

Ce LED sera allumé quand le chauffage ou la pompe de réchauffement est en fonctionnement

#### LED INDICATEUR DE NETTOYAGE

Ce LED sera allumé quand le générateur d'ozone et/ou le système UV est en fonctionnement

#### LED INDICATEUR HORODATEUR 'EN VEILLE'

Ce LED sera allumé quand le spa se trouve en position 'en veille' LED indicateur.

#### BOUTON POMPES (A, B, C, D)

A utiliser pour (dés)actionner les pompes à eau pour les buses

(POMPE À AIR) Appuyez une seule fois pour enclencher la pompe. Dans le modus VARI appuyez deux fois pour mettre la pompe dans le modus RAMP

BOUTON BLOWER

#### BOUTON DE FILTRATION

Appuyez une seule fois afin d'activer un cycle de filtration de 20 minutes. Appuyez une deuxième fois afin de mettre fin au cycle.

SV-4T

SA SU MO TU WE TH FR

spanet

38.0%

## Modus d'Amorçage de l'Eau

Enlevez l' air de la tuyauterie

#### **CONSEILS POUR REMPLIR LE SPA**

- Enlevez la jupe avant le remplissage et assurez-vous que toutes les valves du système soient ouvertes pour que la plus grande quantité d'air puisse déjà sortir du système pendant le remplissage.
- Enlevez le filtre avant le remplissage et remplissez le spa par le boîtier du filtre afin de faire sortir le maximum d' air du système (mettez donc le tuyau de jardin pour remplir dans le boîtier du filtre)
- Ne remplissez le spa **jamais** en mettant le tuyau de remplissage dans la partie pour les pieds du spa. Ceci ne fera qu' augmenter la quantité d' air dans le système.
  - Une fois le spa rempli, démarrez le spa mais sans encore remettre le filtre en place. Dès que le spa fonctionne convenablement, vous coupez le courant, vous mettez le filtre en place et vous redémarrez le spa.

### Advertissement

DES RESTRICTIONS CONCERNANT LE COURANT D'EAU CAUSEES PAR UN FILTRE SALE OU BOUCHE EST LA CAUSE LA PLUS FREQUENTE D'UNE ERREUR ER-3. QUAND UNE ERREUR ER-3 S'AFFICHE CONTROLEZ TOUJOURS EN PREMIER LIEU LE FILTRE, SURTOUT QUAND L'ERREUR ARRIVE QUAND LE SPA A DEJA FONCTIONNE.

DEPENDANT DU TYPE DU FILTRE, CELUI-CI PEUT ETRE NETTOYE AVEC FILTERCLEAN OU IL FAUDRA LE REMPLACER. LES FILTRES A 1 MICRON NE PEUVENT ETRE NETTOYES ET DOIVENT TOUJOURS ETRE CHANGES. ACHETEZ VOS FILTRES TOUJOURS CHEZ VOTRE CONCESSIONNAIRE OFFICIEL.

Chaque fois que le contrôleur SV est mis sous tension, il commencera dans le modus 'amorçage'. La pompe de circulation se mettra en route jusqu'à 20 secondes pour évacuer l'air des tuyaux et après le spa se mettra en mode automatique. Quand il restera de l' air dans le réchauffeur un code d'erreur apparaîtra (ER<sub>3</sub>- amorçage d'eau).

# Due faire si le code ER3 amorçage d'eau apparaît:

- Appuyez sur le bouton de la pompe A afin d'essayer un nouvel amorçage.
- Contrôlez si le spa est assez rempli, comme indiqué par le fabricant (ajoutez de l'eau si Nécessaire.
- Enlevez le/les cartouche(s) de filtre et essayez un nouvel amorçage.
- Coupez le courant et déserrez lentement le collier de serrage de la pompe de circulation pour que l' air puisse s'échapper.
- Une fois le filtre enlevé vous pourrez essayer à l'aide d' un tuyau d'arrosage d'ajouter de l'eau par le boîtier du filtre afin de 'pousser' l'air hors des tuyaux.

### IMPORTANT

Ne faites jamais tourner votre pompe de circulation/filtration plus de 5 fois quand il y a une bulle d'air dans le système. Attendez 10 minutes et réessayez. Faire fonctionner une pompe avec de l'air dans le système peut abîmer votre pompe.

Le sensor (capteur) d'eau dans le réchauffeur contrôle constamment la présence de bulles d'air dans le système. Dès que celui-ci découvre une bulle d'air le modus amorçage d'eau est automatiquement enclenché et toutes les autres fonctions seront coupées.. Si le cycle d'amorçage est effectif, le contrôleur du spa retournera dans le modus automatique. Sinon il arrêtera toutes les fonctions et indiquera l'erreur ER-3, amorçage d'eau.

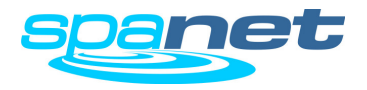

## **Modes Ecran**

Température de l'eau/ Température installée/ Heure

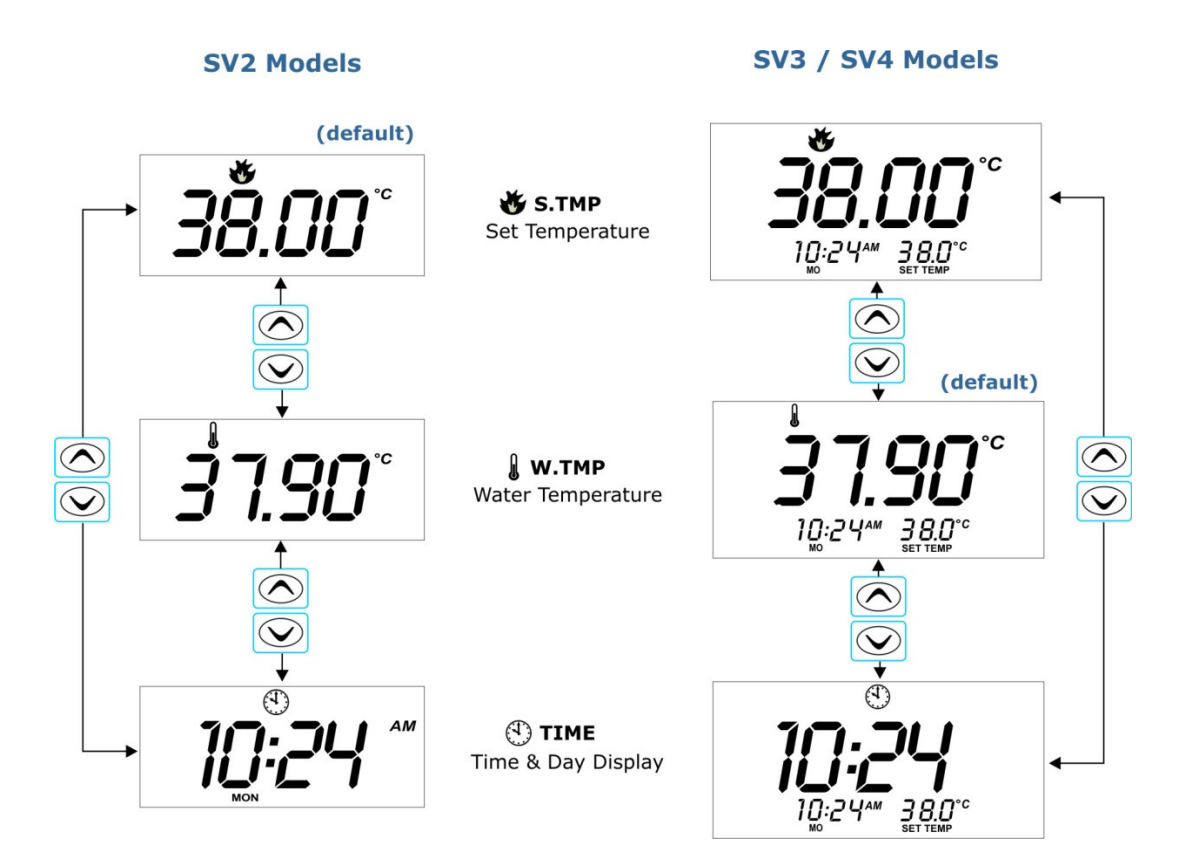

### NOTES IMPORTANTES

- Une fonction 'Time Out' de 10 secondes est installée pour tous les affichages en modus non-standard. Tant qu'aucun bouton n'est actionné, l' écran se remettra après 10 secondes automatiquement en affichage standard.
- Quand le modus de la température de l'eau ne semble pas s'enclencher et que seulement la température préréglée s' affiche cela ne veut rien dire. La température installée est alors identique à la température réelle de l'eau à ce moment.

Les écrans SV ont trois modes parmi lesquels vous pouvez immédiatement choisir:

| Mode  | lcône | Description             |
|-------|-------|-------------------------|
| W.TMP | l     | Température de l'Eau    |
| S.TMP | *     | Température installée   |
| TIME  |       | Horloge (jour et heure) |

L'affichage standard pour l' écran SV2 est S.TMP (temp. installée). L'affichage standard pour l' écran SV3/SV4 est W.TMP (temp. réelle de l'eau).

Si vous appuyez une seule fois sur je bouton ou vous naviguez entre les différents modes (voir illustration à gauche).

Le but des différents modes est de montrer à l'utilisateur la température installée, la température réelle et l'heure sur l'écran du SV2, et de les adapter sur les modèles SV2/SV3/SV4.

L'icône en haut de l'écran vous indique dans quel modus vous vous trouvez.

## Autres Icônes de l'Ecran

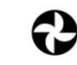

Cycle de Filtration Le spa effectue un cycle de filtration

- Cycle de Nettoyage
- Le spa effectue un programme de nettoyage automatique ou manuel
- Ecran Bloqué L'écran est bloqué

# Erreur de Système

Le système a découvert une erreur et s'est débranche lui-même. Cherchez le code d'erreur dans ce manuel.

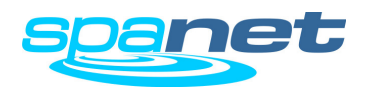

## Configurez la date et l'heure

Comment programmer l'horloge

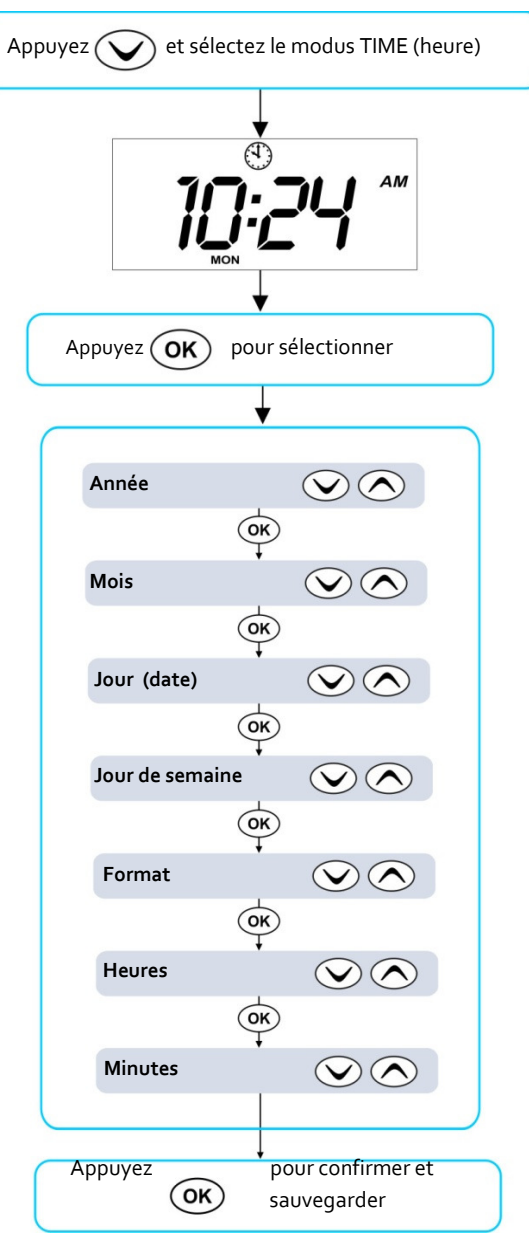

Assurez-vous que l'heure est bien programmé car les programmes de nettoyage, filtration, tarif heures creuses et position 'en veille' utilisent l'heure pour pouvoir fonctionner correctement.

- Appuyez vous pour trouver le modus TIME (heure)
- Appuyez OK pour pouvoir entrer dans le modus et y apporter des changements
- > Les configurations s'annoncent dans l'ordre et représentations suivants :

### DATE

- Année (yyyy)
- Mois (mm)
- Jour (date) (dd)
- Jour de semaine (mon sun)

#### HEURE

- Format (24 h / 12 h)
  - Heures (xx:oo)
- Minutes (oo:xx)

Appuyez nu v

- Pour changer année, mois, jour et heure
- Pour changer la configuration en 12 h ou 24 h
- Appuyez ok pour confirmer et continuer

- Les années bissextiles sont déjà incorporées dans le contrôleur
- Les heures d' été et d' hiver ne sont pas prévues et doivent être changées à la main
- L' horloge retournera automatiquement à l' heure exacte après une coupure de courant(jusqu'à un maximum de 16 heures sans courant).

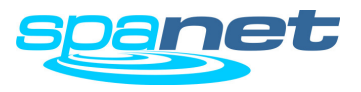

## Configurer la température souhaitée

Comment programmer la température souhaitée

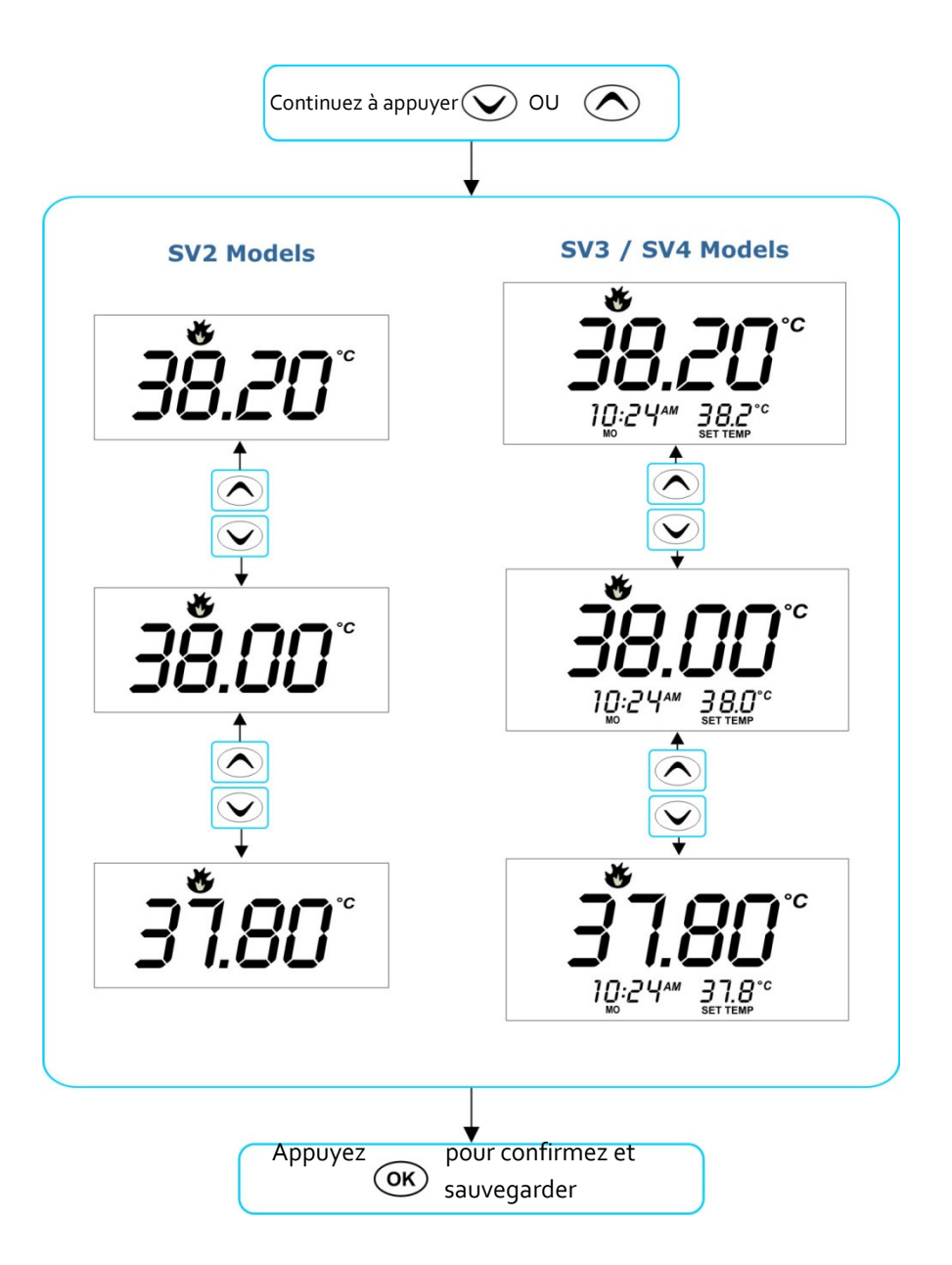

Les contrôleurs de spa des séries SV ont été conçus du point de vue de l'utilisateur. Les logiciels intelligents contrôlent constamment et font fonctionner au besoin le réchauffeur ou la pompe à chaleur (si installée). Le contrôleur calcule aussi le temps quotidien de nettoyage et filtration et si besoin en est, il effectuera une filtration supplémentaire pour que le temps de filtration quotidienne soit toujours suffisant.

Avec la technologie 'set-and-forget' (programmez et oubliez), l'utilisateur du spa n' a qu' à choisir la température de l' eau souhaitée (entre 10°C et 41°C ; standard : 38°C) puis le contrôleur du spa gardera automatiquement la température choisie. Le contrôleur compte les minutes de chauffage et les soustrait des temps de circulation programmés. Le spa ne tournera donc jamais plus longtempsque strictement nécessaire.

Dépendant de l'utilisation, le contrôleur calcule donc après chaque période de réchauffement, soit par le réchauffeur variable, soit par la pompe à chaleur, combien de temps il faut pour garantir le cycle quotidien de nettoyage et/ou de circulation.

Si rien n' est programmé le contrôleur réchauffera le spa jusqu'à la température pré-installé par le fabricant de 38°C. La température de l' eau est réglable entre 10°C et 41°C avec des variations de 0.2°C.

- Appuyez ou vor pour changer la température
- Le température clignotera en la changeant
- Quand la température souhaitée est atteinte vous appuyez sur OK

- Pendant le cycle de réchauffage le contrôleur chauffera jusqu'à une température de o.6 degrés plus élevée que la température programmée.
- Afin d'éviter l'hyperthermia (stress corporel causé par la chaleur) il est conseillé de ne jamais programmer une température au dessus de 40°C.
- Quand la pompe à chaleur optionnelle (et réversible) n' a pas été installée il sera impossible de refroidir l'eau. L' abaissement manuel de la température ne fera que déconnecter le réchauffeur.
- <u>Quand la pompe à chaleur optionnelle à été installée, l'abaissement de la température</u> (sur le panneau de commande) enclenchera la pompe à chaleur (réversible) et le spa sera refroidi.

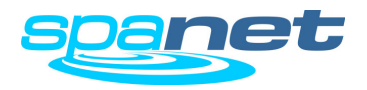

## Modus de Chauffage

Normal / Economique / Parti / Modes hebdomadaires

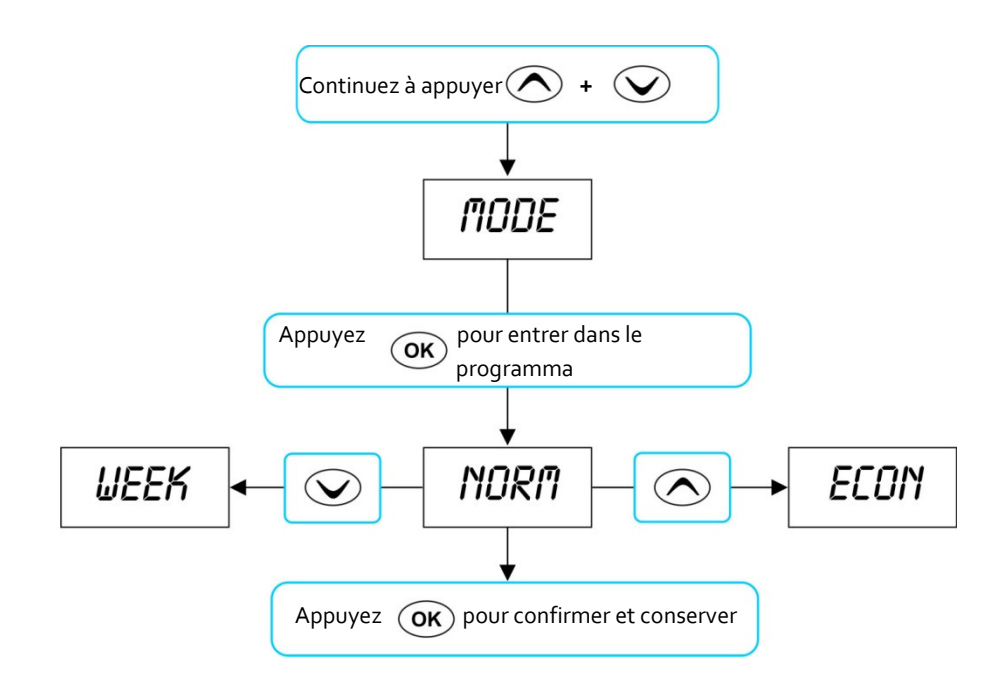

### IMPORTANT

- Quand vous avez choisi pour le modus Economique et le cycle de filtration a été programmé pour une période trop brève, il est possible que le spa n'atteindra pas la température souhaitée
- Si le modus Away (parti) a été choisi le chauffage ne s'enclenchera pas, sauf si la température descend en dessous de 4°C. A ce moment-là la protection anti-gel se mettra enroute.
- Quand une pompe à chaleur a été installée et le spa demande un refroidissement, la pompe refroidira jusqu' à la température souhaitée. Aprés le chauffage prendra la relève.

### Les différents modes de chauffage

Le contrôleur SV est pourvu de 4 modes différents pour chauffer le spa. Consultez le tableau pour es différents modes.

| Afficha                                                                   | ge Mode                                              | Notes                                                                                                    |  |
|---------------------------------------------------------------------------|------------------------------------------------------|----------------------------------------------------------------------------------------------------|--|
| NORM                                                                      | Normal                                               | Position normale pour chauffage et filtration                                                                                 |  |
| ECON                                                                      | Economique                                           | Le spa ne chauffera que pendant le cycle de filtration                                                                        |  |
| AWAY                                                                      | Parti                                                | Chauffage coupé et la filtration se fera pendant une heure par<br>jour. Chaque 6o sec. Le texte AWAY se déroulera sur l'écran |  |
| WEEK                                                                      | Semaine                                              | jour. Du vendredi au dimanche, mode normal.                                                                                   |  |
| Appuyez en même temps sur et jusqu'à que [MODE] apparaisse<br>sur l'écran |                                                      |                                                                                                    |  |
| Appuyez OK pour entrer dans le modus (MODE)                               |                                                      |                                                                                                    |  |
| Appuyez ou vor sélectionner le mode souhaité                              |                                                      |                                                                                                    |  |
|                                                                           | Appuyez OK pour confirmer et sauvegarder votre choix |                                                                                                    |  |

- Le mode Semaine est idéal pour les spas qui ne sont utilisés que pendant le weekend ou qui se trouvent auprès de résidences secondaires. La filtration ne fonctionne qu'une heure par jour les jours ouvrables et le chauffage ne fonctionne pas ces jours-là. Pendant le weekend par contre, le spa fonctionnera dans le modus normal.
- Quand le mode Semaine a été sélectionné, celui-ci n' effectuera pas en semaine tous les modes programmés comme la position ville, les temps de filtration, la température etc. Le spa retournera dès le vendredi dans le modus normal et chauffera le spa jusqu'à la température programmée. Ainsi le spa est prêt dès vendredi pour être utilisé pendant le weekend (voir pour les programmations aussi la page 20 svp).

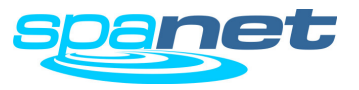

## Controle et protection du chauffage

Cycle chauffage rapide/Protection contre le gel et protection contre le surchauffe

## Cycle Chauffage Rapide

Après que le spa est branché sur le courant, le cycle chauffage rapide ira jusqu'à la température programmée. Les modes Economique ou Normal seront temporairement ignorés et dès que la température programmée a été atteinte le cycle chauffage rapide se débranchera et retournera automatiquement au modus programmé. Vous n' avez donc pas à intervenir. Le contrôleur SV le fait automatiquement.

Le but de de ce cycle est que le spa, rempli d'eau froide, doit être prêt à utiliser le plus rapidement possible. Des modes programmés tels que 'Veille', 'Economique' etc pourraient retarder énormément le processus de chauffage.

**Note :** le mode 'Parti' fait que ce cycle de chauffage rapide ne fonctionne pas.

#### IMPORTANT

- Le cycle de chauffage rapide peut être coupé en arrêtant manuellement la pompe de circulation
- En testant un nouveau spa toutes les pompes sont souvent brièvement mises en marche/arrêtées. Ceci cause un arrêt du cycle de chauffage rapide. Quand vous enlevez le courant du spa et le remettez ensuite, le cycle de chauffage rapide sera réactivé.

## Protection contre le gel

La protection contre le gel sera activée quand la température de l'eau descend sous 4°C. Sur l' écran vous verrez le texte 'WARM'. Toutes les pompes se mettront en action et aussi bien le réchauffeur que la pompe à chaleur commenceront à fonctionner. La protection contre le gel commencera un cycle de 10 minutes. Après le contrôleur mesurera la température de l'eau et si celle-ci ne se trouve pas au dessus de 4°C, un nouveau cycle de protection contre le gel de 10 minutes se mettra en marche. **Note** : La protection contre le gel surpasse toutes les autres programmations. Le spa peut être en position 'Veille' ou 'Economique', dès que la température de l'eau descend sous les 4°C, la protection contre le gel fera automatiquement son travail. Faites toujours en sorte que, pendant une absence prolongée, le niveau d'eau reste suffisamment haut. Un niveau trop bas peut avoir comme conséquence que le chauffage ne fonctionne pas comme il faudrait et que le spa en entier ne fonctionne plus normalement. La protection contre le gel ne pourra alors se mettre en marche.

## Cycle de dégel (seulement pour modèles avec pompe à chaleur)

Pendant les périodes de froid le cycle de dégel de la pompe à chaleur fait que le condensateur ne peut geler. La température extérieure et celle du condensateur sont mesurées constamment. Si nécessaire un cycle de dégel est démarré automatiquement. Ce cycle dure entre 3 et 10 minutes maximum (débranchez votre pompe à chaleur quand la température descend en dessous de moins 10°C et conservez la dans un endroit à l'abri du gel).

Note : Les cycles de dégel surpassent tous les autres cycles programmés.

## Protection contre le surchauffe

Tous les contrôleurs SV ont trois formes de protection contre le surchauffe:

- Quand la température de l'eau dans le réchauffeur est trop élevée et peut donc mettre en danger la sécurité, le spa se met en code erreur (ER4 – Thermal Trip). Il ne peut être remis en marche que quand vous enlevez le courant et la température est redescendue à une température sans danger.
- Quand l'eau a atteint une température de 42 degrés, la filtration est arrêtée pour le reste de la journée afin d'éviter que la température augmente encore davantage par la chaleur de la pompe à filtration.
- Quand l' eau a atteint une température de 45 degrés le code ER5 (Pool too hot) apparaît. Rien ne marchera plus. Il faudra enlever le courant (débrancher le spa) et attendre que l'eau s' est refroidie.

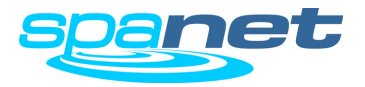

## Pompes

Ecran manipulation des pompes

|       |      | PUMP ( | CONFIGUR | ATIONS |       |
|-------|------|--------|----------|--------|-------|
| MODEL | CIRC | PUMP1  | PUMP2    | PUMP3  | PUMP4 |
|       |      |        |          |        |       |
| SV2   | no   | 1 spd  | -        | -      | -     |
| SV2   | no   | 2 spd  | -        | -      | -     |
| SV2   | yes  | 1 spd  | -        | -      | -     |
| SV2   | yes  | 2 spd  | -        | -      | -     |
|       |      |        |          |        |       |
| SV3   | no   | 1 spd  | 1 spd    | -      | -     |
| SV3   | no   | 1 spd  | 1 spd    | 1 spd  | -     |
| SV3   | no   | 2 spd  | n/a      | 1 spd  | -     |
| SV3   | yes  | 1 spd  | 1 spd    | -      | -     |
| SV3   | yes  | 1 spd  | 1 spd    | 1 spd  | -     |
| SV3   | yes  | 2 spd  | n/a      | 1 spd  | -     |
|       |      |        |          |        |       |
| SV4   | no   | 1 spd  | 1 spd    | 1 spd  | 1 spd |
| SV4   | no   | 2 spd  | n/a      | 1 spd  | 1 spd |
| SV4   | no   | 2 spd  | n/a      | 2 spd  | n/a   |
| SV4   | yes  | 1 spd  | 1 spd    | 1 spd  | 1 spd |
| SV4   | yes  | 2 spd  | n/a      | 1 spd  | 1 spd |
| SV4   | yes  | 2 spd  | n/a      | 2 spd  | n/a   |

| BUTTON ASSIGNMENTS |                  |                  |            |
|--------------------|------------------|------------------|------------|
| PUMP A             | PUMP B           | PUMP C           | PUMP D     |
|                    |                  |                  |            |
| pump1              | _                | _                | _          |
| (on/off/auto)      |                  |                  |            |
| pump1              | pump1            | -                | -          |
| (low/off/auto)     | (high/low)       |                  |            |
| circ pump          | pump1            | -                | -          |
| (on/off/auto)      | (on/off)         |                  |            |
| circ pump          | pump1            | -                | -          |
| (on/off/auto)      | (low/high/off)   |                  |            |
|                    |                  |                  |            |
| pump1              | pump2            |                  | _          |
| (on/off/auto)      | (on/off)         | -                | -          |
| pump1              | pump2            | pump3            | _          |
| (on/off/auto)      | (on/off)         | (on/off)         |            |
| pump1              | pump1            | pump3            | -          |
| (low/off/auto)     | (high/low)       | (on/off)         |            |
| circ pump          | pump1            | pump2            | -          |
| (on/off/auto)      | (on/off)         | (on/off)         |            |
| pump1              | pump2            | pump3            | -          |
| (ON/OTT)           | (on/off)         | (on/off)         |            |
| (op/off/outo)      | pump1            | pump3            | -          |
| (01/01/auto)       | (low/high/off)   | (01/011)         |            |
|                    |                  |                  |            |
| pump1              | pump2            | pump3            | pump4      |
| (on/off/auto)      | (on/off)         | (on/off)         | (on/off)   |
| pump1              | pump1            | pump3            | pump4      |
| (low/off/auto)     | (high/low)       | (on/off)         | (on/off)   |
| pump1              | pump1            | pump3            | pump3      |
| (low/off/auto)     | (high/low)       | (IOW/OFF)        | (high/low) |
| pump1              | pump2            | pump3            | pump4      |
| circ pump          |                  |                  |            |
| (on/off/auto)      | (low/bigb/off)   | (on/off)         | (on/off)   |
| circ nump          | numn1            | pump3            | (01/01)    |
| (on/off/auto)      | (low/high/off)   | (low/high/off)   | -          |
| (01) 01) 44(0)     | (1011/11911/011) | (1011/11911/011) |            |

#### IMPORTANT

Quelques configurations provoqueront l'arret du rechauffeur, ou reduiront son efficacite, a cause de la consommation de courant des pompes. Des que certaines pompes seront arretees et il y aura plus de courant de disponible pour le rechauffeur, celui-ci rechauffera a nouveau a sa puissance maximale.

#### SV Series Spa Controls

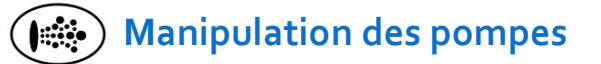

Les pompes pour les buses et/ou de filtration sont manipulées par le panneau de commande sur le spa. Les fonctions des boutons peuvent être adaptées au modèle de la pompe. Pompe A est normalement prévue comme pompe de filtration, toutes les autres sont pour les buses. L'intention est de faire le meilleur choix possible entre les boutons. Ainsi toutes les configurations des pompes sont possibles avec ce contrôleur. Dès que vous appuyez sur un bouton, l' écran montrera temporairement le statut de la pompe :

#### MARCHE / ARRET / BAS / HAUT / AUTOMATIQUE

Vous voyez les combinaisons des pomps les plus usuelles dans le tableau ci-contre.

- Dans une configuration ou une pompe fonctionne egalement comme pompe de circulation pour le chauffage, celle-ci fonctionnera toujours encore 5 secondes apres l'arret afin de permettre au rechauffeur de refroidir.
- Chaque pompe s' arretera automatiquement apres 30 minutes. Vous pourrez changer cette programmation, ayant le choix entre 10 et 60 minutes. Voir svp la programmation T.OUT a la page 20.
- Quand une pompe de filtration a ete mise dans le mode OFF, le controleur la remettra automatiquement dans le mode AUTO apres 15 minutes.

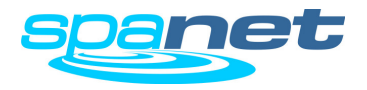

## Fonctionnement de la pompe à air (blower)

Fonctions des boutons du Blower

#### Variable Speed Mode

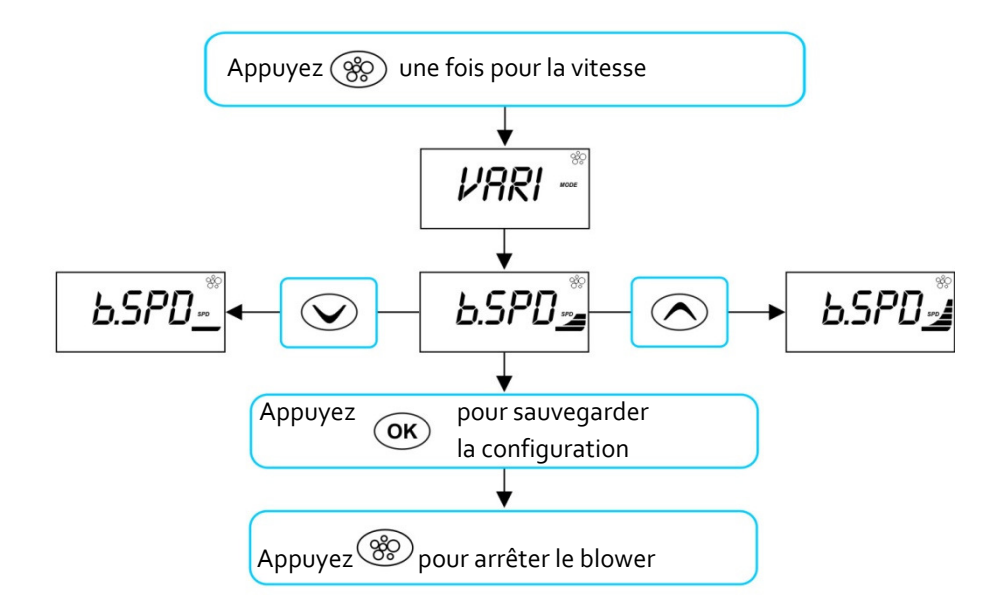

#### **Ramping Mode**

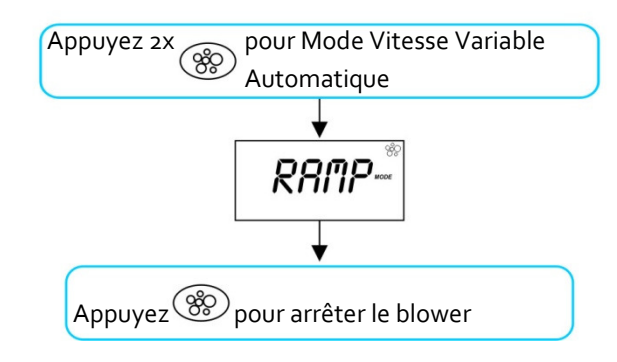

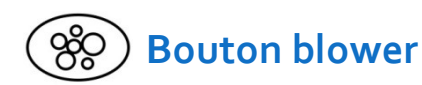

Le bouton blower est utilisé pour mettre en marche ou arrêter le blower. Après avoir mis en marche le blower il est possible d' adapter la vitesse à vos souhaits. Le contrôleur retient la vitesse pour la prochaine fois que vous mettrez le blower en marche. Une deuxieme fonction : la vitesse variable autmatique.

#### Mode Vitesse Variable

Dans ce modus la vitesse du blower peut être changée manuellement. Il y a 5 vitesses préprogrammées.

- Appuyez pour mettre en marche le blower dans le modus variable.
- L'écran montre VARI, puis SPD (vitesse blower), voir svp illustration ci-contre.
- Appuyez our pour augmenter ou diminuer la vitesse (qui est graphiquement indiquée sur l'écran).
- Appuyez OK pour aller à l'affichage standard ou attendez 10 secondes.
- > Appuyez 🛞 pour arrêter le blower.

#### Mode Vitesse Variable Automatique

Dans ce modus le blower changera automatiquement et constamment de vitesse.

- Appuyez 🛞 deux fois de suite pour entrer dans le modus VVA
- L'écran clignote 'RAMP' et le blower va varier en vitesse.
- Appuyez 🛞 pour arrêter le blower

- Quand le blower a ete mis en marche, il tournera les premieres secondes a vitesse maximale avant d' aller a la vitesse programmee. Ceci est normal.
- Le blower s' arretera automatiquement apres 30 minutes. Vous pourrez changer cette programmation, ayant le choix entre 10 a 60 minutes par le menu 'SET UP', choix T.OUT (voir svp a la page 20).

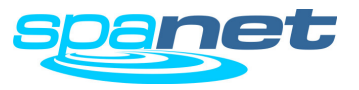

## Manipulation de l'éclairage LED (Modèles SV2.T)

Eclairage LED multi-couleurs avec des effets différents

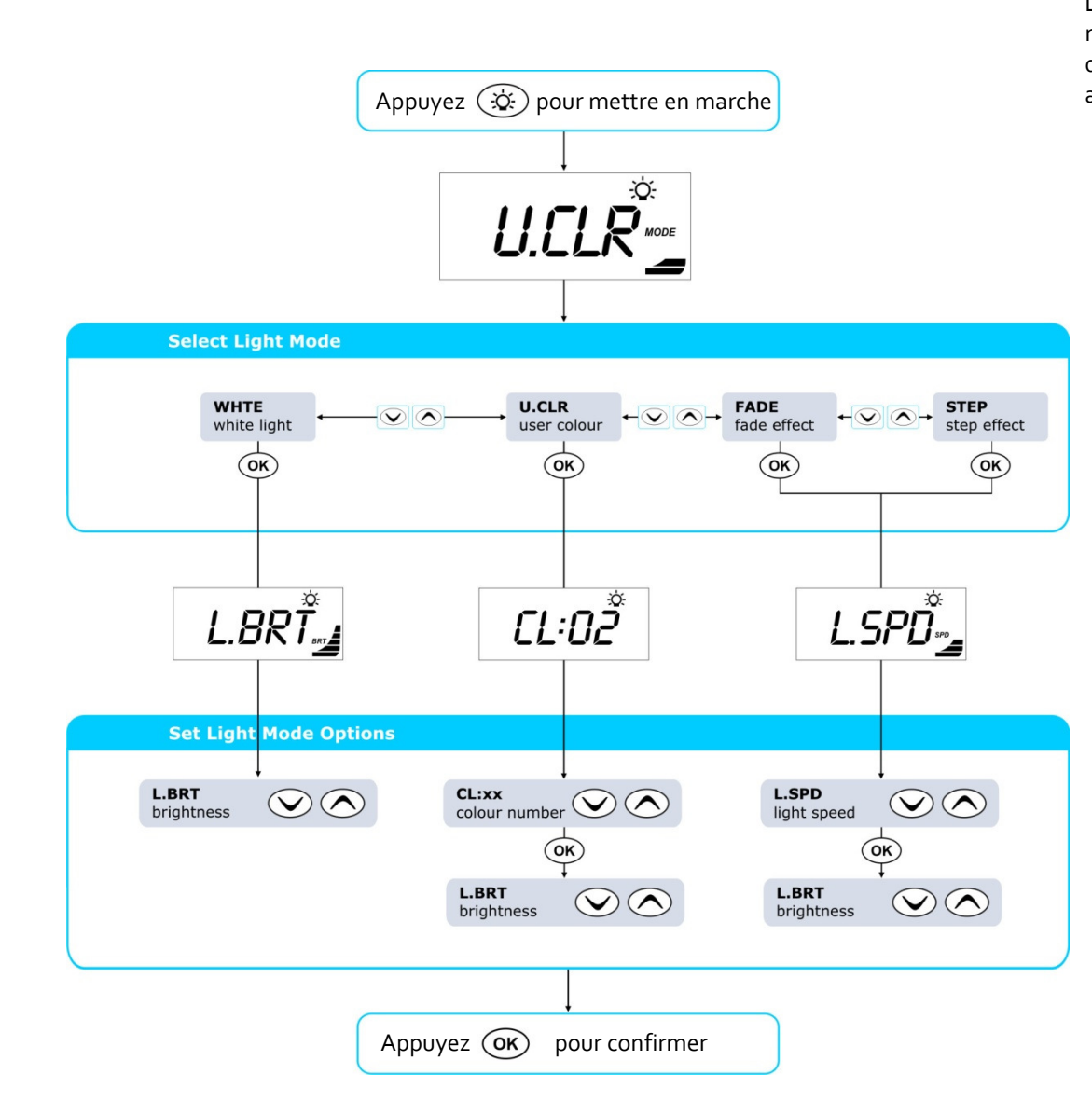

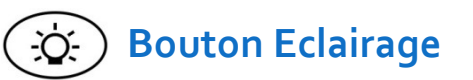

Le bouton d'éclairage sert à l'allumage ou l'arrêt de l'éclairage LED et à accéder au menu pour changer l'éclairage. Vous pouvez régler la couleur, la luminosité et la vitesse des programmes. Tous les réglages sont sauvegardés pour la prochaine fois que vous allumerez l'éclairage.

- Appuyez (x) pour allumer ou arrêter l'éclairage
- Quand l'éclairage est allumé l'écran montre le modus choisi (voir svp illustration ci-contre)

Appuyez Ou O afin de naviguer entre les différents modes:

- WHTE Lumière blanche
- UCLR Couleur choisie par l'utilisateur
- FADE Changement de couleur, fluide
- STEP Changement de couleur, par étapes
- Appuyez OK pour sauvegarder le modus souhaité
- Dépendant du modus choisi, l'écran montrera l'une des trois options d'éclairage (voir svp illustration ci-contre)
  - L.BRT Luminosité
  - CL:xx CL:00 CL:20 (numéro de la couleur)
  - L.SPD Vitesse des effets lumineux

Appuyez 🔿 ou 👽 pour naviguer entre les modes.

Appuyez OK pour confirmer et sauvegarder le modus choisi.

### IMPORTANT

Quand l'eclairage n' est pas coupe, le systeme s' en charge automatiquement, 15 minutes apres l' arret automatique des pompes.

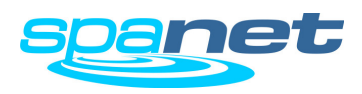

## Manipulation de l'éclairage LED (Modèles SV3.T / SV4.T)

Eclairage LED multi-couleurs avec des effets différents

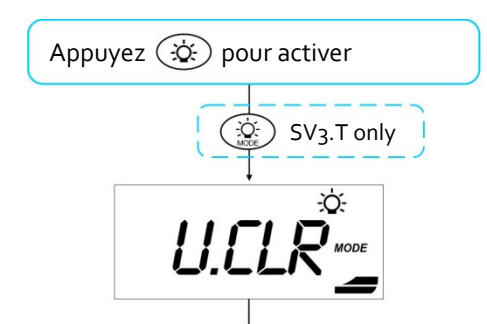

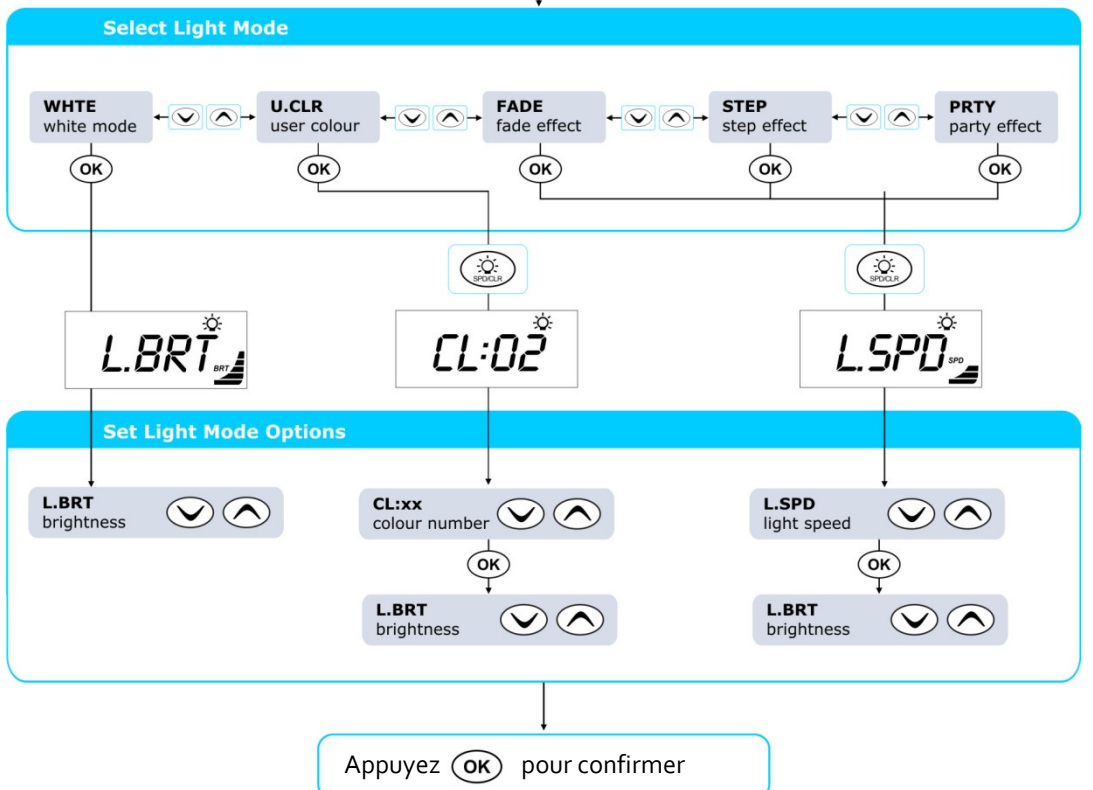

# 😟 Bouton Eclairage

Le bouton d'éclairage sert à l'allumage ou l'arrêt de l'éclairage LED et à accéder au menu pour changer l'éclairage. Vous pouvez régler la couleur, la luminosité et la vitesse des programmes. Tous les réglages sont sauvegardés pour la prochaine fois que vous allumerez l'éclairage.

- 🕨 Appuyez 🔅 pour allumer ou arrêter l'éclairage.
- Modèle SV4.T passe de suite à l'étape suivante Modèle SV3.T, appuyez () pour entrer dans le menu.
- Quand l'éclairage est allumé l'écran montre le modus choisi (voir svp illustration ci-contre)
- Appuyez Ouv afin de naviguer entre les différents modes:
  - WHTE Lumière blanche
  - UCLR Couleur choisie par l'utilisateur
  - FADE Changement de couleur, fluide
  - STEP Changement de couleur, par étapes
- Appuyez **OK** pour sauvegarder le modus souhaité
- Appuyez (in the second second s
- Dépendant du modus choisi, l'écran montrera l'une des trois options d'éclairage (voir svp illustration ci-contre)
  - L.BRT Luminosité
  - CL:xx CL:00 CL:20 (numéro de la couleur)
  - L.SPD Vitesse des effets lumineux
  - Appuyez 🔿 ou 👽 pour aller à la configuration souhaitée
- Appuyez OK pour confirmer et aller à la configuration suivante

### IMPORTANT

• Quand l'eclairage n' est pas coupe, le systeme s' en charge automatiquement, 15 minutes apres l' arret automatique des pompes.

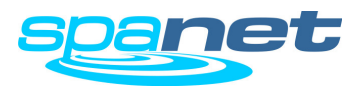

Cycle de nettoyage automatique et manuel

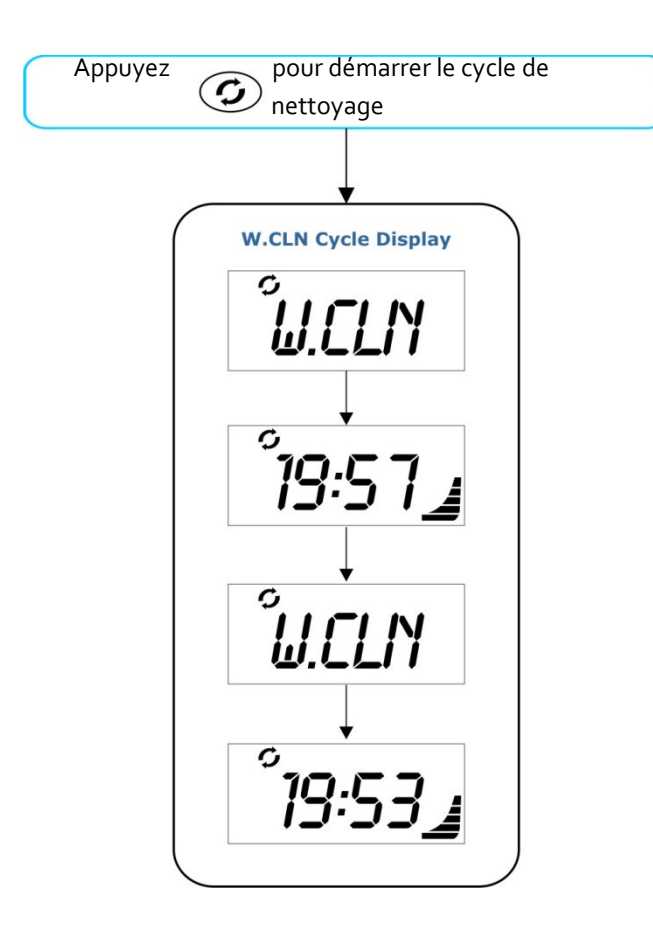

Pendant le cycle de nettoyage l' écran affiche alternativement W.CLN (nettoyage de l'eau) et le temps qu'il restera à le faire (voir illustration cidessus). **G** Reinigings knop

Le bouton de nettoyage active un cycle de nettoyage de 20 minutes. Pendant le cycle la pompe de circulation tourne, la pompe à buses 1 et le système d'ozone et d' UV (si le sa en est équipé). En outre, toutes les autres autres pompes installées tourneront à leur tour pendant une minute pour assurer que toute l'eau sera bien bien filtrée. Donc aussi l'eau dans la tuyauterie. Ce cycle de 20 minutes est surtout génial quand vous désirez de l'eau claire rapidement après une longue session ou quand vous avez été avec beaucoup de personnes dans le bain. Il suffit d' appuyer sur le bouton pour arrêter ce cycle. Après 20 minutes le contrôleur se remet dans la position AUTO.

Appuyez O pour activer le cycle de nettoyage de 20 minutes.

Appuyez (G) une fois de plus pour arrêter le cycle de nettoyage.

### IMPORTANT

- Quand le cycle a été démarré, il coupera les pompes ou le blower déjà en action
- Quand pendant le cycle le contrôleur devrait mettre le système en 'veille' ceci est remis jusqu'à la fin du cycle..

### Cycle de nettoyage quotidien automatique

Le contrôleur effectuera quotidiennement un cycle de nettoyage de 10 minutes. L' heure programmée par le fabricant est à 9.00h. Le cycle automatique fonctionne de la même manière que celui activé manuellement (voir ci-dessus). Mais pour une période de 10 minutes. Ce cycle ne peut être changé, sauf pour l' heure de début de ce cycle, par le menu 'Setup', choix W.CLN (voir page 18 svp).

#### NOTES IMPORTANTES

- Quand l'heure du nettoyage automatique tombe pendant la periode 'veille', le nettoyage demarrera immediatement apres cette periode
- Quand le cycle de nettoyage manuel est en fonction a l'heure que le cycle automatique devrait commencer, ce dernier sera annule pour ce jour-la..

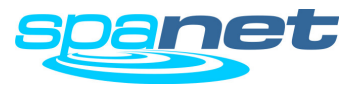

## **Boutons pour fonctions spéciales**

Boutons de fonctions spécifiques à certains modèles

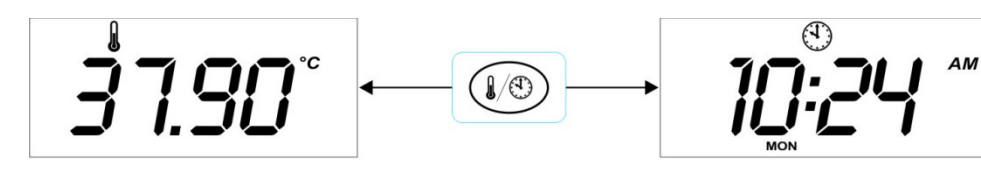

Température de l'Eau

Heure et Jour

## Modèle SV2

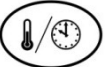

## ) Bouton Température de l' Eau/ Heure

Seulement sur le SV2 vous pourrez changer rapidement entre [W.TMP], Température de l' Eau ou [TIME], Heure et Jour, sur l'écran.

## Modèles SV<sub>3</sub> / SV<sub>4</sub>

# Inversez l' Ecran

Sur les modèles SV<sub>3</sub> et SV<sub>4</sub> ce bouton sert à inverser l'écran. Ainsi vous pourrez lire l' écran soit depuis le bain, soit de l'extérieur.

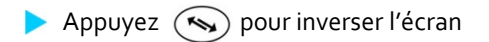

### IMPORTANT

- Les boutons 🔿 et 👽 s'inversent aussi et fonctionnent donc 'à contre sens' quand l'écran est inversé.
- Quand l'ecran est inverse il se remettra en position normale, 15 minutes après l'arrêt automatique des pompes. A ce moment-là le contrôleur se remet dans la position automatique.

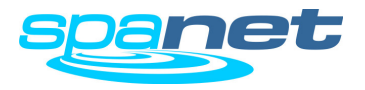

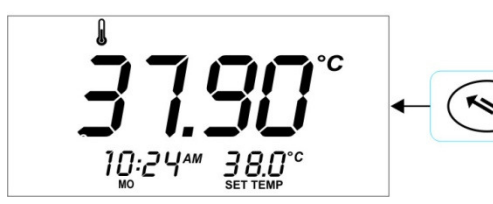

Orientation normale de l'écran

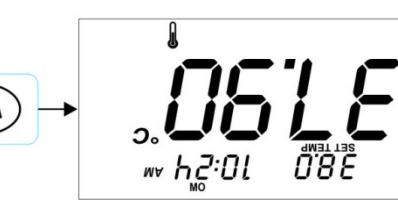

Orientation inversée de l'écran

SV Series Spa Controls

## Verrouillage de l'écran

Comment verrouiller l'écran totalement ou partiellement

#### **Full Lock**

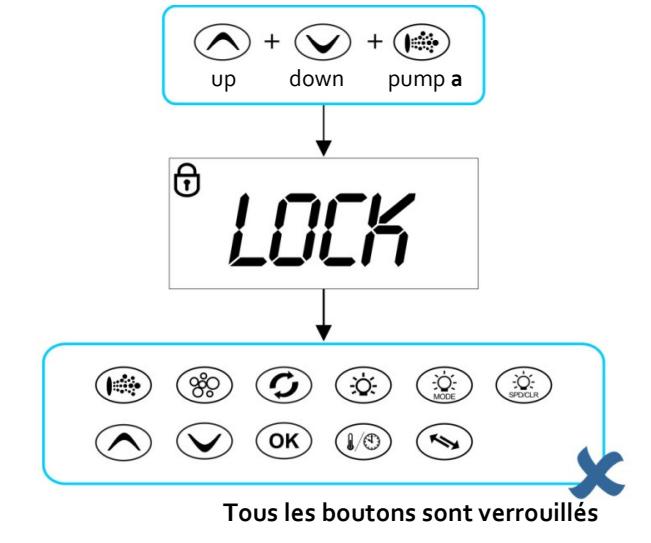

#### **Partial Lock**

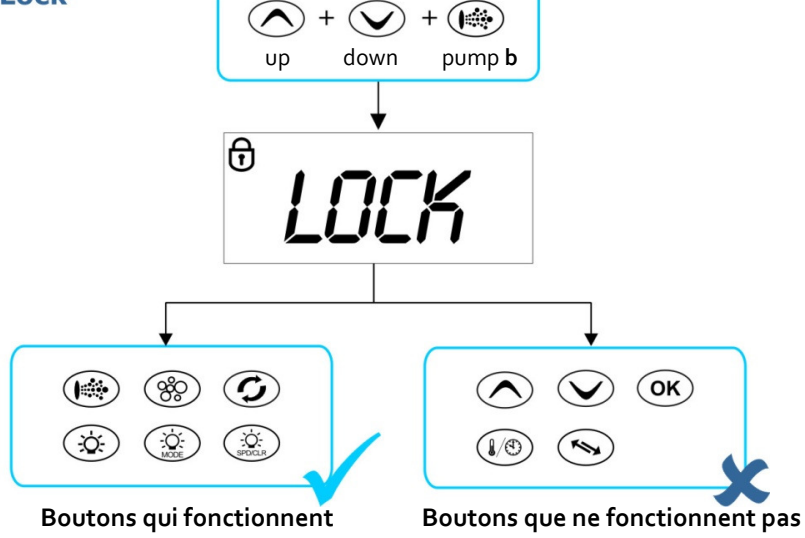

Les boutons sur le panneau de commande peuvent être verrouillés. Ceci est surtout pratique quand vous utilisez les couvertures du spa ou quand des enfants peuvent accéder aux boutons. En les verouillant des réglages ne peuvent être changés.

I y a deux sortes de verrouillage:

- Full Lock..... Tous les boutons sont verrouillés
- Partial Lock..... Les boutons des pompes à buses, blower, éclairage et cycle de nettoyage peuvent être utilisés. Tous les boutons servant à des réglages sont verrouillés.

## Full Lock

Une fois verrouillé les boutons ne réagissent pas et vous verrez LOCK sur l'écran (voir illustration ci-contre svp)

1

pump a

Om vergrendeling op te heffen 💦 + 💽 + down

## **Partial Lock**

Druk tegelijk + + tet totdat LOCK verschijnt in het display up down pump **b** 

Eens vergrendeld werken alleen de knoppen voor de pompen, verlichting en reinigings cyclus.

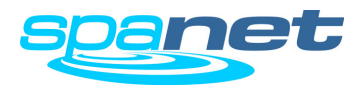

SV Series Spa Controls

## Menu Setup

Comment régler les fonctions avancées

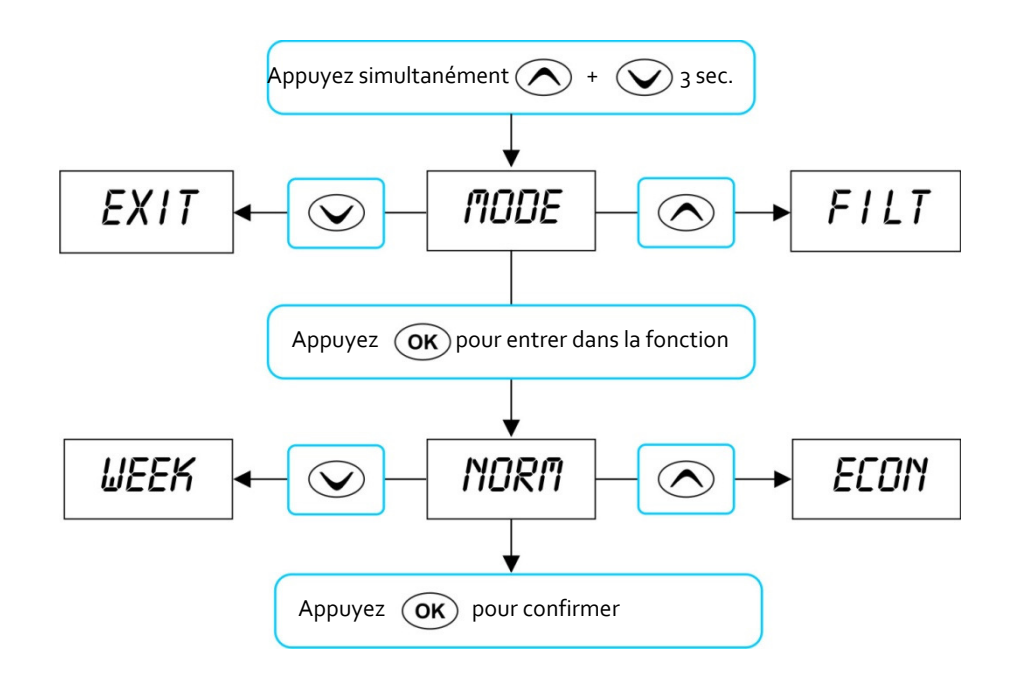

### **NOTES IMPORTANT**

- Les reglages du menu SET UP sont conserves (EEPROM) et quand le courant est coupe et revient les reglages seront toujours conserves.
- Quand le panneau de commande n'est pas utilise pendant 10 secondes, celui-ci reviendra a la representation standard.

Le contrôleur SV a une série de fonctions avancées qui se règlent selon les souhaits de l'utilisateur. Ci-dessous vous verrez les fonctions et comment les changer.

- Continuez à appuyer sur ce boutons et jusqu'à ce que [MODE] apparaisse sur l'écran
- > Appuyez 🔿 et 文 afin de naviguer antre les différentes fonctions
- Appuyez OK pour sélectionner une fonction
- Appuyez Appuyez et vor pour changer le réglage
- > Appuyez OK pour verrouiller une fonction et quitter la fonction

| Menu<br>Item | Réglage                          | Notes                                                                                           |
|--------------|----------------------------------|-------------------------------------------------------------------------------------------------|
|              |                                  |                                                                                                 |
| MODE         | Choix modus                      | Normal / Economique / Parti / Modes hebdomadaires                                               |
| FILT         | Nbre heures filtr/jour           | Entre 1 et 24 heures                                                                            |
| F.CYC        | Cycle de filtration              | Cycle de filtration chaque 1,2,3,4,6,8,12 ou 24 heures                                          |
| SNZE         | Mode veille                      |                                                                                                 |
| 1.SNZ        | Mode veille 1                    | [1.DAY] jour de semaine, [1.BGN] heure début, [1.END] hrfin                                     |
| 2.SNZ        | Mode veille 2                    | [2.DAY] jr de semaine, [2.BGN] heure début, [2.END] hre fin                                     |
| R.SET        | 'Reset' mode veille              | 'Reset' veille vers réglages du fabricant                                                       |
| EXIT         | Quittez menu veille              |                                                                                                 |
| P.SAV        | Mode économique                  | Off, Bas (filtration HC), Haut (filtration et chauffage pendant heures creuses)                 |
| W.CLN        | Cycle de nettoyage automat.      | Début nettoyage quotidian (00:00 - 23:59 h)                                                     |
| D.DIS        | Représentation écran<br>standard | Temp eau (W.TMP), réglage temp (S.TMP) horloge (TIME)                                           |
| T.OUT        | Débranchement<br>pompes          | Débranchement Pompe / Blower (10 à 60 minutes)                                                  |
| H.ELE        | Pompe à chaleur +<br>chauff SV   | On = pompe à chaleur + réchauffeur SV chauffent ensemble<br>Off = pompe à chaleur chauffe seule |
| EXIT         | Quittez menu 'setup'             |                                                                                                 |

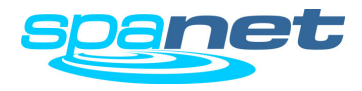

## Menu Setup

#### MODUS réglage du modus

Le contrôleur SV est pourvu de 4 modes différents. Ceux-ci se rapportent au chauffage souhaité et la filtration (voir svp le tableau ci-dessous).

| ltem              | Modus      | Fonctionnement                                                                                    |
|-------------------|------------|---------------------------------------------------------------------------------------------------|
| NORM <sup>*</sup> | Normal     | Réglage normal, le spa est toujours prêt à l' emploi                                              |
| ECON              | Economique | Le chauffage fonctionne seulement pendant la filtration                                           |
| AWAY              | Part       | Le chauffage est débranché, filtration une heure par jour.                                        |
| WEEK              | Semaine    | Du lundi au jeudi inclus: comme pour 'AWAY'.<br>Du vendredi au dimanche inclus/ comme pour 'NORM' |

\* Réglage du fabrikant = NORM (réglage normal, toujours prêt à l'emploi)

#### FILT Filtration (heures par jour)

Le spa est pourvu d' une filtration automatique, pour qu'il fasse sa filtration minimale chaque jour. La filtration est réglable par heure et le contrôleur convertira les heures en minutes et les distribuer sur la journée. Tout le temps que la pompe a déjà fonctionné sera compté pour le temps total de filtration. Si la pompe tourne pour le chauffage ou manuellement, ce temps sera déduit du temps programmé. La pompe ne tournera donc jamais plus longtemps que le temps programmé. Le contrôleur peut être équipé d' une pompe de circulation supplémentaire ou une pompe à buses peut être utilisée pour la circulation. Le réglage de ces pompes n' est pas le même. Le fabricant a déjà correctement réglé le spa et les temps de filtration sont comme dans le tableau cidessous.

|                                | Petite pompe de circ.<br>(2A ou moins) | Pompe à buses<br>(1 OU 2 vitesses) |
|--------------------------------|----------------------------------------|------------------------------------|
| Heures de filtration min./jour | 1                                      | 1                                  |
| Heures de filtration max./jour | 24                                     | 8                                  |
| Réglage fabricant heures/jour  | 4                                      | 3                                  |

#### F.CYC Cycle de filtration (combien de cycles de filtration par jour)

Ce réglage permet à l'utilisateur de définir le nombre de cycles de filtration par jour, allant de 1 à 24 heures.

Sélectionnez une filtration chaque 1/2/3/4/6/8/12 ou 24 heures Réglage du fabricant = 4 heures (un cycle de filtration toutes les 4 heures)

#### SNZE Modus Veille

Option programmable qui met le spa en veille pour le nombre d'heures souhaité. Pendant ce modus il n'y a ni filtration, ni chauffage (voir les détails à la page 23).

Réglage du fabricant = SLEEP TIMER 1 (Samedi à vendredi : veille entre 22.00 – 07.00 heures)

#### P.SAV Power Safe Setting (utiliser le spa pendant les heures creuses)

Des frais d'énergie réduits par la filtration (LOW) ou filtration et chauffage (HIGH) qu'on peut arrêter pendant les heures pleines en utilisant les heures creuses (voir les détails à la page 24).

Les possibilités sont/ OFF/LOW (filtration HC)/ HIGH (filtration et chauffage HC). Réglage du fabricant = OFF

#### W.CLN Heure de début du cycle quotidien automatique de nettoyage

Les contrôleurs SV sont équipés d'un cycle quotidien automatique de nettoyage de 10 minutes. Lors de ce cycle de nettoyage les pompes sont mises en marche l'une après l'autre afin de nettoyer l'eau dans les tuyaux aussi.

L' heure du début peut se trouver entre oo.oo et 23.59 heures Réglage du fabricant = 09.00 h (AM)

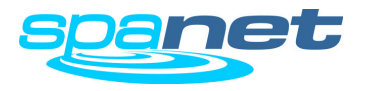

#### D.DIS Modus représentation sur l'écran

Ce réglage vous permet de changer la représentation sur l'écran Les choix D.DIS possibles sont :

| W.TMP | Température de l'eau (représentation standard pour modèles SV <sub>3</sub> /SV <sub>4</sub> ) |
|-------|-----------------------------------------------------------------------------------------------|
| S.TMP | Température programmée (représentation standard pour modèle SV2)                              |
| TIME  | Heure et Jour                                                                                 |

#### T.OUT Débranchement automatique des pompes et de l'éclairage

Toutes les pompes à buses et le blower se débrancheront après un temps pré programmé. Quinze minutes après le débranchement des pompes, l'éclairage s'éteindra automatiquement et le spa retournera dans la position automatique.

Le T.OUT (débranchement) se règle entre 10 et 60 minutes Réglage du fabricant = 30 minutes

#### H.ELE Pompe à chaleur avec réchauffeur SV

Ce réglage détermine comment le contrôleur SV règle le chauffage par la pompe à chaleur (si installée) et le réchauffeur monté dans le spa. Il y a deux possibilités : ON : le contrôleur utilise seulement la pompe à chaleur, OFF : le contrôleur utilise aussi bien la pompe à chaleur que le réchauffeur.

Les réglages H.ELE :

OFF Réchauffeur SV débranché (seulement la pompe à chaleur) ON Réchauffeur SV + pompe à chaleur chauffent tous les deux

### NOTE IMPORTANTE

• Quand la temperature exterieure descend sous les –10 degres C, le controleur mettra automatiquement en marche le rechauffeur, quel que soit le reglage H.ELE

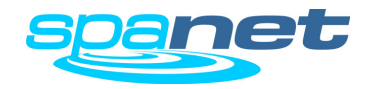

## [SNZE] Menu Horadateur Veille

Comment régler la position veille

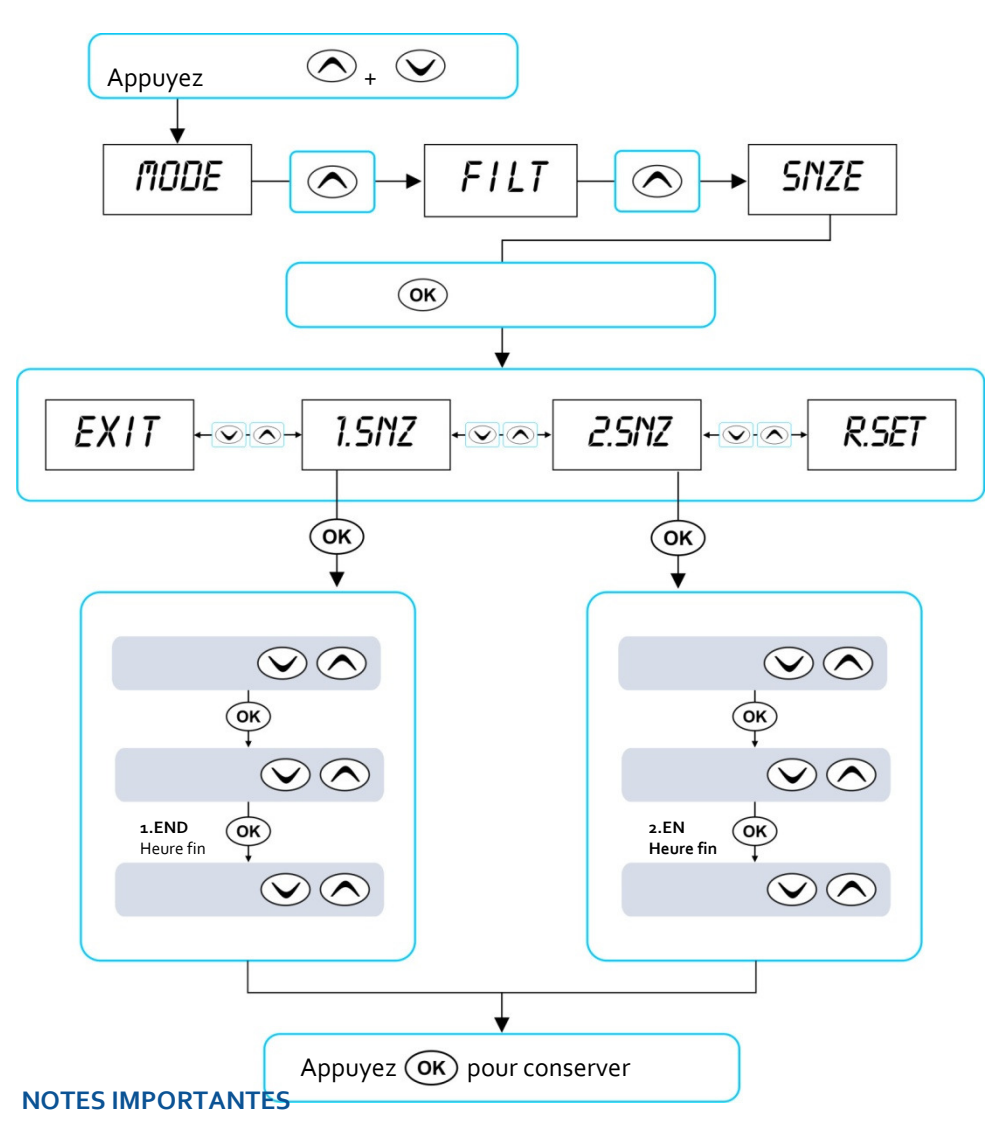

- Il y a un pre-reglage du fabricant pour chaque controleur SV. Reglage fabricant pour horodateur veille 1[1.SNZ]vaut pour chaque jour avec une periode de veille entre 22.00 h(10h PM) et 07.00h (7h AM)
- Horodateurs de veille surpassent les heures PowerSAVE (economie d'energie), pensez-y en programmant.

Entrée par le menu Setup. Les positions de veille sont très utiles pour ne pas faire tourner le spa une partie de la journée. Faites attention que le chauffage ne marche pas non plus à ces moments. Toutes les fonctions peuvent être utilisées manuellement pendant la période de veille, donc vous pouvez utiliser le spa pendant la période de veille.

Il y a deux horodateurs de veille individuels qui peuvent être programmés. Chaque horodateur peut être réglé sur un ou plusieurs jours de la semaine. Ceci vous donne la possibilité de mettre en veille le spa pendant des journées différentes et à des heures différentes pendant ces journées. (Par exemple jours ouvrables versus jours de weekend).

- Appuyez en même temps sur et jusqu'à ce que [MODE] apparaisse sur l'écran
- Appuyez jusqu'à ce que [SNZE] apparaisse sur l'écran
- Appuyez **OK** pour entrer dans le programme [SNZE]
- Appuyez ou pour [1.SNZ] Horodateur veille 1; [2.SNZ] Horodateur veille 2; [R.SET] Effacer les heures; [EXIT] Exit, quittez le menu
- Appuyez OK pour confirmer et continuer au réglage suivant (voir aussi le tableau ci-dessous

| Item  | Description                   | Notes                                                                                                    |
|-------|-------------------------------|----------------------------------------------------------------------------------------------------|
| #.DAY | Sélectionnez le jour          | Sam / Dim / Lun / Mar / Mer / Jdi / Ven<br>Sam-Dim / Lun-Ven/ Sam-Ven<br><b>Régl fabricant = Sam-Ven</b> (note: =<br>débranché) |
| #.BGN | Heure début<br>Période veille | Réglable entre 00.00 - 23:59h<br><b>Réglable fabrikant = 22:00h (10h PM)</b>                                                    |
| #.END | Heure fin<br>Période veille   | Réglable entre 00.00 - 23:59h<br><b>Réglable fabrikant = 07:00h (7h PM)</b>                                                     |

Appuyez 🔿 ou 👽 pour changer n'importe quel réglage

Appuyez **OK** pour confirmer et continuer au réglage suivant

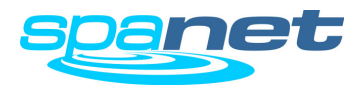

## [P.SAV] Menu PowerSAVE (Tarif heures creuses)

Comment programmer votre spa et utiliser le tarif heures creuses

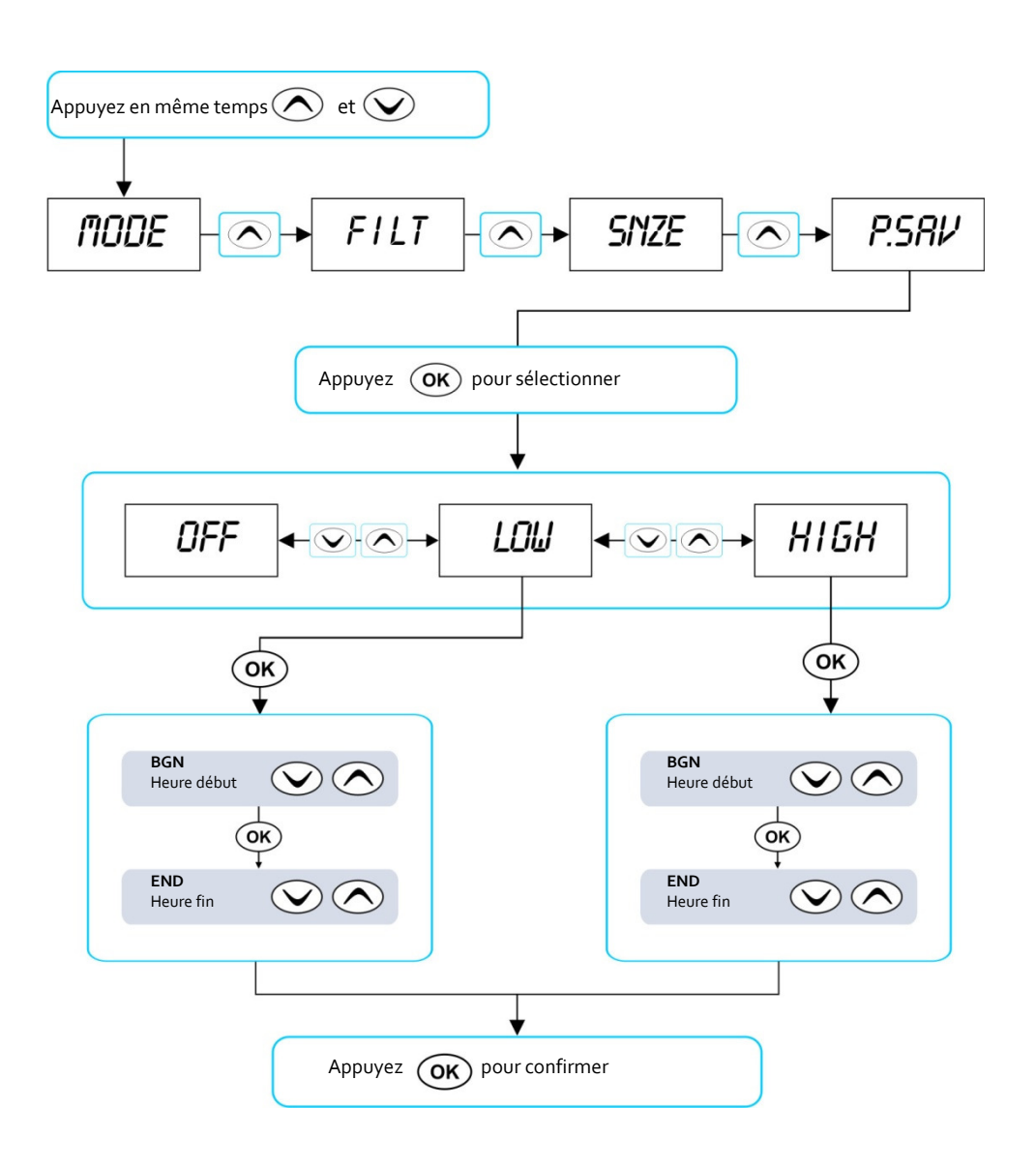

Des fournisseurs d'énergie dans certains pays connaissent des tarifs spéciaux pour les heures creuses. Le contrôleur de spa SpaNET peut être programmé de telle manière que vous utilisez seulement du courant pendant les heures creuses, économisant ainsi de l'argent.

- Appuyez en même temps et jusqu'à ce que [MODE] apparaisse sur l'écran
- Appuyez iusq'à ce que [P.SAV] apparaisse sur l'écran
- Appuyez Oκ pour entrer dans le menu d'économie d'énergie (P.SAV)

Les heures creuses sont réglables sur n'importe quelle heure et sur position haute ou basse (voir le tableau ci-dessous svp).

| ltem  | Description                                                        | Notes                                                                                                    |
|-------|--------------------------------------------------------------------|----------------------------------------------------------------------------------------------------|
| P.SAV | Mode économique<br>Fonctions débranchées<br>pendant heures pleines | OFF = P.SAV débranché (réglage<br>fabrikant)<br>LOW = Filtration débranchée<br>HIGH = Filtration & Chauffage<br>débranchés |
| BGN   | Heure début<br>Début période Hpleines                              | Réglable entre 00:00 - 23:59<br><b>Réglage fabricant = 14:00 h (2h PM)</b>                                                 |
| END   | Heure fin<br>Fin période Hpleines                                  | Réglable entre 00:00 - 23:59<br><b>Réglage fabricant = 20:00 h (8h PM)</b>                                                 |

Appuyez et pour changer un réglage

Appuyez OK pour confirmer et continuer à l'étape suivante

### IMPORTANT

Quand la fonction P.SAV est utilisee, l' utilisateur doit s' assurer qu' il y a aussi une positon 'veille' [SNZE]. La position 'veille' surpasse le reglage P.SAV. Tous les controleurs SV viennent avec le reglage du fabricant (Sam-Ven ; periode 'veille' entre 22.00 et 07.00h). Si P.SAV est programme avec la fonction 'veille' la possibilite existe que le spa n' a pas assez de temps a maintenir sa temperature. Consultez aussi la page 23 pour plus d'information sur les positions 'veille'.

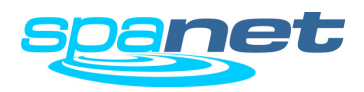

## Messages d'erreur & Problèmes possibles

Comment solutionner un problème

Le contrôleur de spa SV est auto-diagnostique, un code d'erreur clignotant indique où l'erreur se trouve. Un simple message d'erreur clignotera sur l'écran et disparaîtra une fois l'erreur réparée. S' il s'agit d'erreurs qui peuvent endommager le spa, celui-ci débranchera toutes les fonctions qui pourraient causer des dommages. Vous verrez les erreurs qui peuvent se produire ci-dessous (error messages = messages d'erreur).

### IMPORTANT

Pour la plupart des erreurs il faut débrancher le spa du courant et le remettre pour que le message disparaisse.

### LED Battement de coeur

Tous les modèles SV sont équipés d'un LED de battement de coeur. Celui-ci se trouve en haut à droite sur le boîtier. Derrière la couverture des câbles de commande (derrière la jupe du spa).

Le clignotement du LED de battement de coeur donne l'état actuel du spa. Quand le spa marche comme il faut vous voyez clignoter le LED comme le battement de coeur normal (allumé-éteintallumé- éteint-allumé, régulièrement). Quand le spa annonce un message d'erreur, il clignotera selon le numéro d'erreur. Par exemple pour Erreur 2 : alluméallumé-éteint-allumé-allumé-éteint. De cette façon vous verrez d' un coup d'oeil quel est 'l 'état du spa. Même si l'écran lui-même ne montre absolument rien.

### ER-2 SONDE

| Probème: | Plus de communication avec la sonde de température          |
|----------|-------------------------------------------------------------|
| Cause:   | Problème de communication avec la sonde dans le réchauffeur |

- Solution: Débranchez le spa du courant, attendez 5 minutez et redémarrez le spa
  - Contactez votre concessionnaire si ceci ne solutionne pas le problème

### ER-3 AMORCAGE D'EAU

- Problème: Amorçage d'eau ne marche pas, de l'air a été détecté dans le réchauffeur
- Cause: Bulle d' air dans la tuyauterie, niveau d'eau trop bas, filtre sale
- Solution: Démarrez la pompe A pour essayer un nouvel amorçage
  - Controlêz le niveau d'eau et remplissez si nécessaire
  - Enlevez le filtre du spa et démarrez la pompe A pour essayer un 2<sup>e</sup> amorçage
  - Desserez avec précaution le raccord de la pompe de circulation pour faire échapper l'air
  - Enlevez le filtre et 'poussez' l'eau à travers la pompe

### ER-4 THERMAL TRIP (DEFAULT DE TEMPERATURE)

- Problème: Thermal Trip a été activé parce que l'eau (ou pas assez d'eau) est passé par le réchauffeur. Le courant n'a pas été assez fort et le réchauffeur a atteint sa température maximale. Le contrôleur débranche alors le réchauffeur pour des raisons de sécurité
- Cause: Niveau d'eau trop bas, de l'air dans la tuyauterie, clapets fermés, filtre sale, pompe de filtration qui ne fonctionne pas
- Solution: Débranchez le spa et attendez 10-15 minutes pour que le réchauffeur puisse se refroidir
  - Contrôler le niveau d'eau et remplissez si nécessaire
  - Enlevez les filtres, nettoyez-les ou remplacez-les
  - Contrôlez sous le spa si tous les clapets sont ouverts et l'eau peut circuler librement
  - Desserrez avec précaution le raccord de la pompe de circulation pour faire échapper l'air (ou remplissez avec tuyau par le boîtier du filtre)

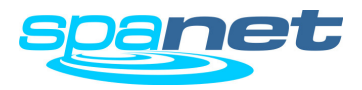

#### ER-5 SPA TROP CHAUD

- Problème: Le spa est trop chaud, la sonde mesure  $\ge 45^{\circ}$ C
- Oorzaak: Température de l'eau trop élevée, il est possible que les pompes ont travaillé avec la couverture sur le spa ou le temps de filtration est réglée pour une durée trop longue. Ce problème se manifeste le plus souvent en été (par friction la température de l'eau augmente , les pompes transmettent ainsi de la chaleur à l'eau)
- Solution: Débranchez le spa du courant et ouvrez la couverture pour que le spa puisse se refroidir.
  - Contrôlez la durée de filtration et corrigez-la si nécessaire (voir manuel).
  - Contrôlez si la couverture n'est pas soutenue par le panneau de commande, mettant ainsi en marche les pomps. Si c'est le cas verrouillez le panneau de commande.

#### ER-6 12V OVERLOAD (SURCHARGE 12V)

- Problème: Le circuit 12V dépasse la limite de 1 Amp.
- Cause: Surcharge sur circuit 12V par écran(s), sonde de température dans le bain, portes de branchement, trop de LEDS ou un LED défectueux
- Solution: Enlevez le courant et rebranchez
  - Diminuez le nombre de LEDS
  - Débranchez successivement l'éclairage LED, sonde de température, portes de branchement et écran pour déterminer où le problème se manifeste.
  - Contactez votre concessionnaire si le problème persiste.

#### **ER-8 CTRL FAULT HVS**

- Problème:
   Relais du chauffage est enclenché mais devrait être hors fonction

   Cause:
   Problème d'arrivage du courant, voltage trop élevé ou trop bas, de l'eau sur le contrôleur du spa, relais défectueux.

   Solution:
   Coupez le courant et remettez le spa en marche pour voir si le problème est résolu.

   Vérifiez si de l'eau ne s'est pas infiltrée dans le contrôleur. Si c'est le cas laissez- le bien sécher avant de remettre le courant.
  - Contactez votre concessionnaire si le problème persiste.

### ER-10 OVER CURRENT

| Problème: | Alimentation principale en électricité (230V) dépasse la limite pré-<br>réglée (C.LMT)                        |
|-----------|----------------------------------------------------------------------------------------------------|
| Cause:    | Les composants installés prennent plus de courant que disponible.<br>Pompe ou blower défectueux.              |
| Solution: | <ul> <li>Coupez le courant et remettez le spa en marche pour voir si le<br/>problème est résolu.</li> </ul>   |
| •         | <ul> <li>Contrôlez successivement chaque pompe pour déterminer quand le<br/>problème se manifeste.</li> </ul> |

• Contactez votre concessionnaire afin de voir si les réglages de spa correspondent avec l'alimentation en électricité venant de la maison.

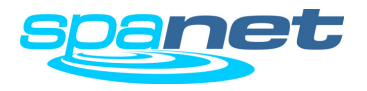

## Codes d'erreur de la pompe a chaleur

Explication codes d'erreur de la pompe à chaleur

#### CODES D'ERREUR DE LA POMPE A CHALEUR

Quand une pompe à chaleur a été installé et une erreur se manifeste, le code d'erreur s'affichera chaque 60 secondes sur l'écran en bande roulante. La pompe à chaleur sera alors débranchée automatiquement. Le spa gardera sa température car en cas d'erreur de la pompe à chaleur le réchauffeur du spa se mettra automatiquement en marche.

Si, après avoir coupé le courant et remis le spa en marche, le code reste affiché, contactez votre concessionnaire pour lui communiquer le code d'erreur.

| Message d'avertissement | DESCRIPTION                                            |
|-------------------------|--------------------------------------------------------|
| "HEAT PUMP AMB"         | Sonde température extérieure ne marche pas             |
| "HEAT PUMP COND"        | Sonde de température du condensateur ne marche<br>pas  |
| "HEAT PUMP FLOW"        | Pas de courant d'eau de détecté                        |
| "HEAT PUMP LOW P"       | Soupape pression basse du compresseur ouverte          |
| "HEAT PUMP HIGH P"      | Soupape pression haute du compresseur ouverte          |
| "HEAT PUMP COMP"        | Soupape thermique du compresseur ouverte               |
| "HEAT PUMP EXCH"        | Soupape thermique de l'échangeur de chaleur<br>ouverte |

## IMPORTANT

Si une pompe à chaleur est détectée de façon fautive, celle-ci ne fonctionnera pas jusqu'à la pompe à chaleur du spa a eu un RESET. Pour ce faire il faut couper le courant, puis le remettre. Dès qu'il y a un message d'erreur le spa mettra automatiquement en marche le réchauffeur qui est monté dans le spa.

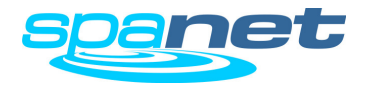

Contactez-nous Adresses SpaNET

## Spa Net Pty Ltd

Unit 4 103 Railway Road North Mulgrave NSW 2756 Australia Phone: +61 2 4587 7766 Fax: +61 2 4587 8766 www.spanet.com.au

Technical Support & Service

service@spanet.com.au

## Spa Net Europe / Rijnberg Products BV

Hengstdijksekeiweg 1b NL 4585PN Hengstdijk The Netherlands

 Phone:
 +31 114 671493

 Fax:
 +31 114 671933

 www.evolution-spas.com

 info@evolution-spas.com

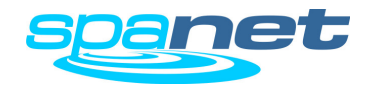